## **Amazon Mechanical Turk**

## **Requester UI Guide**

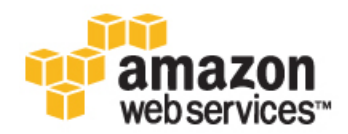

## **Amazon Web Services**

#### Amazon Mechanical Turk: Requester UI Guide

Amazon Web Services

Copyright © 2014 Amazon Web Services, Inc. and/or its affiliates. All rights reserved.

The following are trademarks of Amazon Web Services, Inc.: Amazon, Amazon Web Services Design, AWS, Amazon CloudFront, Cloudfront, Amazon DevPay, DynamoDB, ElastiCache, Amazon EC2, Amazon Elastic Compute Cloud, Amazon Glacier, Kindle, Kindle Fire, AWS Marketplace Design, Mechanical Turk, Amazon Redshift, Amazon Route 53, Amazon S3, Amazon VPC. In addition, Amazon.com graphics, logos, page headers, button icons, scripts, and service names are trademarks, or trade dress of Amazon in the U.S. and/or other countries. Amazon's trademarks and trade dress may not be used in connection with any product or service that is not Amazon's, in any manner that is likely to cause confusion among customers, or in any manner that disparages or discredits Amazon.

All other trademarks not owned by Amazon are the property of their respective owners, who may or may not be affiliated with, connected to, or sponsored by Amazon.

| Welcome                                         | 1    |
|-------------------------------------------------|------|
| Introduction to Mechanical Turk                 | 2    |
| Overview of Mechanical Turk                     | 2    |
| Mechanical Turk Concepts                        | 3    |
| Getting Started with the Requester UI           | 5    |
| Creating a Project                              | 7    |
| How to Create a Project                         | 7    |
| How to Create a Categorization Project          | . 15 |
| How to Create a Sentiment Project               | . 18 |
| Publishing a Batch                              | . 23 |
| Managing Batches                                | . 27 |
| Displaying Batch Progress, Details, and Results | . 27 |
| Configuring the Review Results Page             | . 29 |
| Filtering Results                               | . 30 |
| Approving and Rejecting Assignments             | . 31 |
| Reviewing Assignments                           | . 31 |
| Reviewing Assignments Offline                   | . 32 |
| Approving Previously Rejected Assignments       | . 35 |
| Deleting a Batch                                | . 36 |
| Managing Workers                                | . 38 |
| Viewing Worker Statistics                       | . 39 |
| Blocking a Worker                               | . 40 |
| Unblocking a Worker                             | . 41 |
| Awarding a Bonus                                | . 43 |
| Assigning a Qualification to a Worker           | . 44 |
| Revoking a Worker's Qualification               | . 46 |
| Managing Worker Details Offline                 | . 47 |
| Managing Qualification Types                    | . 50 |
| Creating a Qualification Type                   | . 51 |
| Viewing Existing Qualification Types            | . 52 |
| Deleting Qualification Types                    | . 52 |
| Document History                                | . 54 |

## Welcome

This is the *Amazon Mechanical Turk Requester User Interface Guide*. This guide provides a conceptual overview of Amazon Mechanical Turk and describes how to access Amazon Mechanical Turk functionality using a graphical user interface.

*Amazon Mechanical Turk* is a web service that provides an on-demand, scalable, human workforce to complete tasks.

## How Do I...?

| How do I?                                         | Relevant Topics                      |
|---------------------------------------------------|--------------------------------------|
| Get a general product overview of Mechanical Turk | Mechanical Turk Concepts (p. 3)      |
| Create a Mechanical Turk Project                  | Creating a Project (p. 7)            |
| Publish a batch of HITs                           | Publishing a Batch (p. 23)           |
| Manage a batch of HITs                            | Managing Batches (p. 27)             |
| Manage Mechanical Turk Workers                    | Managing Workers (p. 38)             |
| Manage Mechanical Turk Worker qualification types | Managing Qualification Types (p. 50) |

## **Introduction to Mechanical Turk**

The Amazon Mechanical Turk Requester User Interface (RUI) provides access to Mechanical Turk functionality using a graphical user interface. After reading this introduction to the Amazon Mechanical Turk RUI, you should have a good idea what the Mechanical Turk RUI offers and how it can fit in with your business.

## **Overview of Mechanical Turk**

Amazon Mechanical Turk is a web service that provides an on-demand, scalable, human workforce to complete tasks. Mechanical Turk provides a marketplace for work and gives you access to Workers around the world and around the clock. Mechanical Turk enables you to complete a variety of tasks, including data categorization, moderation, verification, and tagging. For more information about Mechanical Turk, go to https://www.mturk.com.

Good workers and clear instructions are the key to obtaining successful results for any kind of project. Mechanical Turk provides tools to help you select good Workers and create clear instructions for the selected Workers. You can make your instructions as detailed as necessary to help Workers understand the tasks you want them to perform.

You can choose to identify good Workers from the over 500,000 Workers in the Mechanical Turk Marketplace, or you can use Master Workers. Master Workers are Workers who have demonstrated the ability to provide successful results for specific types of tasks across multiple Requesters on the Mechanical Turk Marketplace. Mechanical Turk offers Master Workers in Photo Moderation and Categorization, but you can ask them to do any type of Human Intelligence Task (HIT).

### **Advantages**

The major advantages of Mechanical Turk are:

- On demand workforce—With 500,000 Workers in 190 countries around the world, Mechanical Turk Workers are available whenever you need them.
- Scalable workforce—With no minimum project size, you can scale your Mechanical Turk volume up and down with your business. You may have 100 tasks one day and 10,000 the next.
- Speed—Workers can complete tasks in parallel so work is done faster with a limited workforce.
- Accuracy—Master Workers have been pre-qualified for their demonstrated ability to follow instructions when completing tasks such as Photo Moderation and Categorization.

• **Pay only for satisfactory work**— You do not pay a Worker or Mechanical Turk fees until you accept the Worker's work.

## **Mechanical Turk Concepts**

This section describes the concepts and terminology that you must understand to use Amazon Mechanical Turk effectively.

### Requesters

A Requester creates tasks on Mechanical Turk for Workers to work on. As a Requester, you use the Requester User Interface (RUI) to create tasks, check the status of your tasks, and accept or reject work performed on tasks. Workers see your account name (specified by your Amazon.com account) when they view and accept your tasks.

## Human Intelligence Tasks (HITs)

A Human Intelligence Task (HIT) is a single, self-contained task a Requester creates on Mechanical Turk, for example, "Identify the color of the car in the photo."

## Assignment

You can assign many Workers to work on the same HIT, which is useful way of getting consensus on a subject by many workers giving the same answer. A Worker can only accept a HIT once and can only submit one assignment per HIT. This guarantees that multiple Workers must complete a HIT that has multiple assignments.

If a Worker fails to complete an assignment before the time frame specified (i.e., the Worker abandons the HIT), or if the Worker chooses not to complete it after accepting it (i.e., the Worker returns the HIT), the assignment becomes available for other Workers to work on.

### Workers

A Worker is a person who completes assignments. Workers use the Mechanical Turk website (http://mturk.amazon.com/) to find assignments to work on, submit responses, and manage their account.

Master Workers are Workers who have demonstrated the ability to provide successful results for specific types of tasks across multiple Requesters on the Mechanical Turk Marketplace. Mechanical Turk offers Master Workers in Photo Moderation and Categorization, but you can ask them to do any type of HIT.

## **Approval and Payment**

Workers submit responses for assignments. If you approve their work, Mechanical Turk transfers the HIT reward from your Mechanical Turk account to their Amazon Payments accounts. Workers don't get paid if you reject their work.

When you post a batch of HITs, you agree to approve or reject work by a specified deadline. If that deadline passes, Mechanical Turk approves the assignments and pays the Workers who submitted work.

Amazon Mechanical Turk processes payment of the reward to the Worker after you approve the assignment. Amazon Mechanical Turk transfers the reward from your Amazon.com account to the Worker's Amazon.com account. Before you can post your batch of HITs, you must have enough money in your

account to pay for all of the work. You can deposit or withdraw funds from your Mechanical Turk account at any time using the Requester website (http://requester.mturk.amazon.com/).

## **Qualification Type**

It is important to note that **anyone** can register to work in the Mechanical Turk Marketplace. To control who can work on **your HITs**, you can require that Workers have specific "Qualifications" before they can work on your HITs. You can create your own custom Qualification Types and assign them to Workers. Or, you can use the Qualification Types provided by Mechanical Turk.

Mechanical Turk provides several Qualification Types including Approval Rate, which is the percentage of assignments submitted that have been approved, and Assignments Approved, which is the number of Assignments that were approved for the Worker. The Approval Rate and Assignments Approve Qualification Types are automatically calculated based on a Worker's account statistics and history. If you don't want to use Workers who just registered this morning and have no work history, we recommend that you require Workers to have a 95% Approval Rate and 1,000 Approved Assignments to work on your project.

The **Master** Qualification Types give you easy access to Master Workers who have demonstrated the ability to provide successful results for specific types of tasks across multiple Requesters on the Mechanical Turk Marketplace. Mechanical Turk offers Master Workers in Photo Moderation and Categorization, but you can ask them to do any type of HIT.

# Getting Started with the Requester UI

To get started using the Requester User Interface (RUI), you must create an Amazon Mechanical Turk account, or sign in if you already have an account.

#### To create an Amazon Mechanical Turk account, or sign in

• Go to the Amazon Mechanical Turk Requester website and do one of the following.

| То                                         | Do this                                                                |
|--------------------------------------------|------------------------------------------------------------------------|
| Create a Mechanical Turk account           | Click <b>Create an Account</b> and follow the on-screen instructions.  |
| Sign in using your Mechanical Turk account | Click <b>Sign In: Requester</b> and follow the on-screen instructions. |

## **Using the Requester User Interface**

Once you have signed in using your Mechanical Turk account, you are ready to use the Requester User Interface (RUI). The RUI makes it easy to create a HIT template, publish HITs, manage batch results, and manage Workers. The steps for using the RUI are shown in the following table.

| Step                                                                                                    | Relevant Topic             |
|----------------------------------------------------------------------------------------------------|----------------------------|
| Step 1 - Define the properties and design the layout of your Project.                                                                  | Creating a Project (p. 7)  |
| Step 2 - Publish your batch of HITs.                                                                                                   | Publishing a Batch (p. 23) |
| Step 3 - Approve or reject the work done on your HITs. You can download the results, review them offline, and republish rejected HITs. | Managing Batches (p. 27)   |

| Step                                                                                                    | Relevant Topic           |
|----------------------------------------------------------------------------------------------------|--------------------------|
| Step 4 - View a Worker's approval rating, award bonuses, assign qualifications, or block Workers from working on your HITs. | Managing Workers (p. 38) |

## **Creating a Project**

This section describes how to create an Amazon Mechanical Turk project on the Mechanical Turk Requester website https://requester.mturk.com/.

## How to Create a Project

You must create a Mechanical Turk project before you can create a batch of HITs. This section shows you how to create a Mechanical Turk project.

The Mechanical Turk project contains the HTML of your HIT page as well as meta-data about the HIT, called HIT properties, such as the expiration date of the HIT. To create a project, start with one of the provided sample project templates and customize it.

Categorization and Sentiment projects are different from the other sample projects in the list. For information about Categorization projects, see How to Create a Categorization Project (p. 15). For information about Sentiment projects, see How to Create a Sentiment Project (p. 18).

The following are the overall steps you need to take when creating a Mechanical Turk project.

- Define the projects properties.
- Design the project's HTML layout.
- Preview the project.

The following procedure describes in detail how to create a project using the **Tagging of an Image** sample project.

#### To create a project

- 1. On the Mechanical Turk Requester website <a href="https://requester.mturk.com/">https://requester.mturk.com/</a>, click the Create tab and then click New Project.
- 2. From the list under **Start a New Project**, select a sample project and click **Create Project**. For example, click on **Tagging of an Image** and then click **Create Project**.

| Rew Project New Bach with an Existing Project                                                                                                    | Home Create                 | Manage                 | Developer                                          | Help                                                         |                       |
|----------------------------------------------------------------------------------------------------|-----------------------------|------------------------|----------------------------------------------------|--------------------------------------------------------------|-----------------------|
| Start a New Project  Tategorization  Adderation of an image  Frovide 3 tags for this image.  Instructions:  You must provide 3 tags for this image.  Addition of an image  You must provide 3 tags for this image.  Addition of an image  You must provide 3 tags for this image.  Addition of an image  You must provide 3 tags for this image.  Addition of an image  Tags for this image.  Tag 1:  Tag 2:  Tag 3:  Tag 3: Tag 3: Tag 3: Tag 3: Tag 3: Tag 3: Tag 3: Tag 3: Tag 3: T | ew Project New Batch with a | n Existing Project     |                                                    |                                                              | Create HITs individua |
| stategorization   abata Collection   Indeferration of an Image   iterntiment   survey   isurvey Link   agging of an Image   ranscription from A/V   ranscription from an Image   Vitting   Other     Tag 1:   Tag 2:   Tag 3:                                                                                                    | tart a New Project          |                        |                                                    |                                                              |                       |
| bala Collection   Addecration of an Image   Indecration of an Image   Bentiment   survey   Baging of an Image   agging of an Image   rranscription from A/V   rranscription from an Image   Virting   Dther     Tag 1:   Tag 2:   Tag 3:                                                                                                    | ategorization               |                        |                                                    |                                                              |                       |
| Indecaration of an Image   Survey   Survey Link   agging of an Image   ranscription from an Image   Vitting   Xther     Tag 1:   Tag 2:   Tag 3:                                                                                                    | ata Collection              | Example of Tag         | ging of an Image                                   |                                                              |                       |
| iteratiment         iturvey         iturvey Link         agging of an image         transcription from A/V         transcription from an image         Vitting         Other         Tag 1:         Tag 2:         Tag 3:         Tag 3:                                                                                                    | loderation of an Image      | Provide 3 ta           | as for this image                                  |                                                              | <b>_</b>              |
| Barrey       Instructions:         agging of an Image       • You must provide 3 tags for this image.         transcription from A/V       Each tag must be a single word         transcription from an image       • No tag can be longer than 25 characters         Writing       • Tag 1:         Tag 2:       • Tag 2:         • Tag 3:       • Tag 3:                                                                                                    | entiment                    | Provide 5 ta           | ga for this image.                                 |                                                              |                       |
| survey Link         agging of an Image         'ranscription from A/V         transcription from an Image         Writing         Other         Tag 1:         Tag 2:         Tag 3:         Tag 3:                                                                                                    | urvey                       | Instructions:          |                                                    |                                                              |                       |
| agging of an Image  • No tag can be longer than 25 characters  • The tags must describe the image, or some relevant context.  Image:  Tag 1:  Tag 2:  Tag 3:  Tag 3: Tag 3: Tag 3:   | urvey Link                  | You must     Each tag  | t provide 3 tags for this<br>must be a single word | image.                                                       |                       |
| Transcription from A/V Transcription from an Image Vriting Other Tag 2: Tag 3: Tag 3:  | agging of an Image          | No tag ca     The tags | n be longer than 25 cha<br>must describe the imag  | racters<br>e, the contents of the image, or some relevant co | ontext.               |
| Tag 1:                                                                                                    | ranscription from A/V       | Image:                 |                                                    |                                                              |                       |
| Vriting Other Tag 2: Tag 3:                                                                                                    | ranscription from an Image  | and the second second  | T                                                  | 20.1                                                         |                       |
| Tag 2:                                                                                                    | /riting                     | 1000                   | ·                                                  |                                                              |                       |
| Tag 3:                                                                                                    | ther                        |                        | Ta                                                 | ag 2:                                                        |                       |
| Tag 3:                                                                                                    |                             | Cherry Carl            |                                                    |                                                              |                       |
|                                                                                                    |                             |                        | Т. та                                              | ag 3:                                                        |                       |
|                                                                                                    |                             |                        |                                                    |                                                              |                       |
|                                                                                                    |                             | and the second second  |                                                    |                                                              |                       |

3. On the Edit Project page, the tabs Enter Properties, Design Layout, and Preview and Finish, guide you through the process of preparing a project.

| Edit Project                |                                         |                                  |
|-----------------------------|-----------------------------------------|----------------------------------|
| Specify the properties that | are common for all of the               | HITs created using this project. |
| • Enter Properties          | ② Design Layout                         | ③ Preview and Finish             |
|                             | ~~~~~~~~~~~~~~~~~~~~~~~~~~~~~~~~~~~~~~~ | man man                          |

- 4. On the **Edit Properties** tab of the **Edit Project** page, fill in the property entry fields according to the specifics of your HIT.
  - a. Fill in the **Project Name** and the property entry fields in the **Describe your HIT to Workers** section of the page.

| Edit Proje        | ct                                                                                                    |  |  |
|-------------------|----------------------------------------------------------------------------------------------------|--|--|
| Specify the prope | erties that are common for all of the HITs created using this project.                                                                                    |  |  |
| Enter Prop        | Design Layout 3 Preview and Finish                                                                                                    |  |  |
| Project Name      | Tagging of an Image This name is not displayed to Workers.                                                                                                |  |  |
| Describe you      | r HIT to Workers                                                                                                    |  |  |
| Title             | Describe an image                                                                                                    |  |  |
|                   | Describe the task to Workers. Be as specific as possible, e.g. "answer a survey about movies", instead of "short survey", so Workers know what to expect. |  |  |
| Description       | ion Please view and write a tag for an image                                                                                                    |  |  |
|                   | Give more detail about this task. This gives Workers a bit more information before they decide to view your HIT.                                          |  |  |
| Keywords          | image, tag, picture, tagging, photo, different                                                                                                    |  |  |
|                   | Provide keywords that will help Workers search for your HITs.                                                                                             |  |  |
|                   | This project may contain potentially explicit or offensive content, for example, nudity. (See details)                                                    |  |  |
|                   |                                                                                                    |  |  |

The following table describes the **Project Name** field and the property entry fields for the **Describe** your HIT to Workers section of the Edit Properties tab.

| Field        | Description                                                                                                    |
|--------------|----------------------------------------------------------------------------------------------------|
| Project Name | The project name field is filled in, but you can change it. Make sure the project name is descriptive so that you can easily identify the project when you want to publish a batch with the project. The project name is not displayed to Workers. |
| Title        | Enter the name of the HIT. Be specific. For example, enter "Tag landmark images" instead of "Tag photos." The title is displayed to Workers.                                                                                                    |
| Description  | Describe the HIT. The search mechanism searches using this description so use words that you think will help Workers find your HITs.                                                                                                    |
| Keywords     | Enter a comma-separated list of words that Workers can use to find your HIT.                                                                                                    |

b. Fill in the property entry fields in the **Setting up your HIT** section of the page.

| \$ 0.05<br>Tip: Consider how long it will take a Worker to complete each task. A 30 second task that pays \$0.05 is a \$8.00 hourly wage. |
|----------------------------------------------------------------------------------------------------|
| 1<br>How many unique Workers do you want to work on each HIT?                                                                             |
| 1 Hours  Maximum time a Worker has to work on a single task. Be generous so that Workers are not rushed.                                  |
| 7 Days  Maximum time your HIT will be available to Workers on Mechanical Turk.                                                            |
| 8 Hours  This is the amount of time you have to reject a Worker's assignment after they submit the assignment.                            |
| Advance                                                                                                    |
|                                                                                                    |
|                                                                                                    |

The following list describes the property entry fields for the **Setting up your HIT** section of the **Edit Properties** tab.

| Field                               | Description                                                                                                    |
|-------------------------------------|----------------------------------------------------------------------------------------------------|
| Reward per assignment               | Specify how much money you'll pay the Worker if you approve an assignment.                                                                                                    |
| Number of<br>assignments per<br>HIT | Specify the number of unique Workers you want to work on each HIT. One assignment per HIT means that only one Worker works on a HIT. You might want multiple Workers to work on a HIT to see if there is agreement between Workers, which can increase your trust in the results.                               |
|                                     | A Worker can only accept a HIT once and can only submit one assignment<br>per HIT. This guarantees that multiple Workers must complete a HIT that has<br>multiple assignments.                                                                                                    |
| Time Allotted Per<br>Assignment     | Specify how long the Worker can hold on to individual assignments within your batch to work on them. Once this time has passed, the HITs are withdrawn from the Worker so others can work on them.                                                                                                    |
| HIT expires in                      | Specify how long Workers can accept HITs in the batch. Workers can't accept HITs in the batch once this time expires. Workers can finish working on assignments they previously accepted even though the batch is no longer available for others to work on.                                                    |
| Auto-approve and pay Workers in     | Specify when Amazon Mechanical Turk will automatically approve your HITs and pay Workers. This determines the amount of time you have to reject an assignment submitted by a Worker before the assignment is auto-approved and the Worker is paid. This limit ensures that Workers get paid in a timely manner. |

- 5. When you are done filling in the property fields on the **Edit Project** page, click the **Design Layout** button.
- 6. On the **Design Layout** tab of the **Edit Project** page, use the controls in the formatting toolbar to edit the text on the page.

| Edit Project                                            |                                  |                                                                                                    |
|---------------------------------------------------------|----------------------------------|----------------------------------------------------------------------------------------------------|
| Ise the HTML editor below<br>ary from HIT to HIT (Learn | to design the layout of y more). | your HIT. This layout is common for all of the HITs created with this project. You can define variables for data that |
| 0 Enter Properties                                      | 🕐 Design Layout                  | ③ Preview and Finish                                                                                                  |
| Project Name: Tagging                                   | g of an Image                    | This name is not displayed to Workers.                                                                                |
| Frame Height 400                                        | Height in pixels of the frame y  | our HIT will be displayed in to Workers. Adjust the height appropriately to minimize sarolling for Workers.           |
| Format •                                                | Font 🔹 🗓                         | / B Tg - つ ю 声 書 書 目 月 注 2 Ø   豆 Edt HTML Source                                                                      |
| The tags must describ Image:     image_url              | Tag 1:                           | the image, or some relevant context.                                                                                  |
| Image:                                                  | Tag 1:                           |                                                                                                    |
|                                                         | Tag 2:                           |                                                                                                    |
|                                                         | Tag 3:                           |                                                                                                    |
| I                                                       |                                  |                                                                                                    |
|                                                         |                                  |                                                                                                    |
|                                                         |                                  |                                                                                                    |
|                                                         |                                  |                                                                                                    |
|                                                         |                                  | Save Preview and Finis                                                                                                |

7. Click Edit HTML Source to add variables to the HTML source for the template.

| Edit Project                                                                                                    |                                                                                                    |                                                                                                    |                                               |                                    |                                |          |
|----------------------------------------------------------------------------------------------------|----------------------------------------------------------------------------------------------------|----------------------------------------------------------------------------------------------------|-----------------------------------------------|------------------------------------|--------------------------------|----------|
| Ise the HTML edito                                                                                                    | or below to design the layout of y                                                                                                    | our HIT. This layout is comm                                                                                                    | on for all of the HITs creat                  | ed with this project. You ca       | in define variables for data t | hat will |
| (1) Enter Prope                                                                                                    | rties 🕐 Design Layout                                                                                                    | (3) Preview and Finish                                                                                                    |                                               |                                    |                                |          |
| Project Name:                                                                                                    | Tagging of an Image                                                                                                    | This name is not displayed to Worker                                                                                                    |                                               |                                    |                                |          |
| Frame Height                                                                                                    | 400 Height in pixels of the frame yo                                                                                                    | ur HIT will be displayed in to Worker                                                                                                    | . Adjust the height appropriately to          | minimize scrolling for Workers.    |                                |          |
| Format                                                                                                    | + Fort U                                                                                                    | I Β   T <sub>3</sub> · α κ   Ξ                                                                                                    |                                               | Edt HTML Source                    |                                |          |
| (11 class<br>(11 class<br>(11 class | "overview-list-item">You n<br>"overview-list-item">No ti<br>"overview-list-item">No ti<br>"overview-list-item">The t<br>cing="4" cellpadding="0" k<br>db<br>>Image:<br>> <ingu 0"="" height="&lt;br&gt;db&lt;br&gt;p&lt;br&gt;Dag l:&lt;br&gt;&gt;&lt;input type=" size="&lt;br&gt;%d&gt;&lt;/th&gt;&lt;th&gt;ust provide 3 tags for&lt;br&gt;tag must be a single -&lt;br&gt;g can be longer than&lt;br&gt;ags must describe the&lt;br&gt;order=" text"="" width="200"><br/>200" arg="\${image_url<br/>25" id="Tag1" name="T<br/>25" id="Tag2" name="T<br/>25" id="Tag3" name="T</ingu> | <pre>r this image. c this image. cond li&gt;cond li&gt;c</pre> | of the image, or some<br>t: l0px;" alt="image | : relevant context. <th>Ę&gt;</th> | Ę>                             |          |
| <br .highlight-box                                                                                                    | { border:solid Onx #98BE1                                                                                                    | 0: background:#FCF9CE                                                                                                    | : color:#222222: nadd                         | ing:4nx: text-align:1              | left: font-size: smalle        | er:) -   |
|                                                                                                    |                                                                                                    |                                                                                                    |                                               |                                    | Save Preview and               | Finish   |

The template variables are replaced by data from a HIT data file. You use a dollar sign (\$) and curly brackets to create a variable. The following table shows how to represent the variables.

| Variable<br>Type | Format                                                                                                    |
|------------------|----------------------------------------------------------------------------------------------------|
| text             | Use to add text from a HIT data file.<br>Define using a dollar sign (\$) and curly brackets. For example: \${continent}                                                                                                    |
| image            | Use to add images from a HIT data file.<br>Define using a dollar sign (\$) and curly brackets in a HTML image tag, <img/> . For example:<br><img alt="image1" height="200" src="\${image_url}" style="margin-right:&lt;br&gt;10px;" width="200"/>                   |
| link             | Use to add links from a HIT data file to audio and video files, and websites.<br>Define using a dollar sign (\$) and curly brackets in a HTML href tag, <href>. For example:<br/>Video link: <b><a <br="" target="blank">href="\${link}"&gt;\${link}</a></b></href> |

8. Add the following HTML code that contains the \${continent} variable to your template.

This landmark is in \${continent}.

9. Create your HIT data file.

The HIT data file is a comma-separated-value . CSV file that contains the data values used for template variables. Many spreadsheet applications, including Microsoft Excel, can save files in the .CSV file format.

The data values in the HIT data file must be separated by commas, with each new line in the file representing a new HIT. The number of data values in one row should exactly match the number of values needed in each HIT template. The first row in the .csv HIT data file contains the column headings for the data value columns. The order in which you use the variables in the template does not need to match the order of columns in the .csv file.

The names of the template variables must match the column headings for the values in your HIT data file. For example, since we used the f(continent) variable, our HIT data file must have a column that has the **continent** heading.

|                                    | H         |               | HIT Data File                             |
|------------------------------------|-----------|---------------|-------------------------------------------|
|                                    | 15        | <b>A</b>      |                                           |
| Tog this image                     | 1         | l continent   | image_url                                 |
| 1 ag uns mage                      | 2         | North America | http://www.myServer.com/images/image1.gif |
| Christelineer                      |           | Europe        | http://www.myServer.com/images/image2.gif |
| Guidelines:                        | 4         | Africa        | http://www.myServer.com/images/image3.gif |
| Name the landmark for example      | the G     | North America | http://www.myServer.com/images/image4.gif |
| Specify the country the landmark   | is in for | 5             |                                           |
| This landmark is in \$(continent). |           |               | ×                                         |

Your HIT data file cannot have line breaks between data cells and "\r" is not supported as a line break character. Apple Macintosh computers insert this character when they convert a Microsoft Excel table into a .csv file.

If your HITs contain images or videos, you must include links to them in the HIT data file, and the images and videos must be publicly accessible. The user interface does not provide a tool for uploading images or videos. Consider using one of the publicly-available tools to upload your images into Amazon S3.

10 Create two input fields in your template, named Landmark and Country, where Workers can enter the answers for a HIT.

You must include the HTML *name* attribute in the input field definition. Make your *name* attributes descriptive because they are used as the column headings in the **Results** table.

The following example shows an HTML table that has two input fields, Landmark and Country, which both have a size of 25.

```
Landmark

<input type="text" name="Landmark" id="Field1" size="25" />

Country

<input type="text" name="Country" id="Field2" size="25" />
```

The RUI returns results in a table that is stored in a comma-separated-value .csv file. The number of input and answer fields in one HIT determines the number of columns in the **Results** table. One row in the **Results** table represents a complete set of answers for one HIT.

|   | А               | В                                         | С               | D              |
|---|-----------------|-------------------------------------------|-----------------|----------------|
| 1 | Input.continent | Input.image_url                           | Answer.Landmark | Answer.Country |
| 2 | North America   | http://www.myServer.com/images/image1.gif | Grant Canyon    | US             |
| 3 | North America   | http://www.myServer.com/images/image2.gif | Eifel Tower     | France         |
| 4 | Africa          | http://www.myServer.com/images/image3.gif | Cape Town       | South Africa   |
| 5 | North America   | http://www.myServer.com/images/image4.gif | Yellowstone     | US             |
| 6 |                 |                                           |                 |                |

11. Delete any code that you don't need and then click **Save** to save the HTML of your project.

Mechanical Turk deletes a project if you don't use the project for 120 consecutive days. If you need to access your project for a longer period of time, we recommend that you copy the HTML and save it on your own system.

12 Click Edit HTML Source to exit the HTML source. The HIT Preview page with your changes appears.

| e the HTML editor below to desir                    |                                 |                                                    |                                                  |                                                             |
|-----------------------------------------------------|---------------------------------|----------------------------------------------------|--------------------------------------------------|-------------------------------------------------------------|
| e the HTML editor below to desir                    |                                 |                                                    |                                                  |                                                             |
|                                                     | gn the layout of your H         | T. This layout is common for all of th             | HITs created with this project. You can defin    | ne variables for data that will vary from HIT to HIT (Learn |
| re).                                                |                                 |                                                    |                                                  |                                                             |
| Enter Properties                                    | esign Layout                    | Preview and Finish                                 |                                                  |                                                             |
| Project Name: Tagging of an I                       | mage This na                    | me is not displayed to Workers.                    |                                                  |                                                             |
| Frame Height 400 Height i                           | In pixels of the frame your HIT | vill be displayed in to Workers. Adjust the height | appropriately to minimize scrolling for Workers. |                                                             |
| Format Normal   Fort                                | • <u>U</u> I                    | B]Tg• ↔ ⋈ (■ = =   )                               | 🗄 🛛 🖉 🔄 Edit HTML Source                         |                                                             |
| ig this image                                       |                                 |                                                    |                                                  |                                                             |
| uidelines:                                          |                                 |                                                    |                                                  |                                                             |
| Name the landmark, for example                      | le, the Grand Canyon            |                                                    |                                                  |                                                             |
| <ul> <li>Specify the country the landmar</li> </ul> | k is in, for example, the U.S   | 6.                                                 |                                                  |                                                             |
| his landmark is in \${continent}.                   |                                 |                                                    |                                                  |                                                             |
| mana                                                |                                 |                                                    |                                                  |                                                             |
| nage.                                               |                                 |                                                    |                                                  |                                                             |
| image_url                                           |                                 |                                                    |                                                  |                                                             |
|                                                     |                                 |                                                    |                                                  |                                                             |
|                                                     |                                 |                                                    |                                                  |                                                             |
|                                                     |                                 |                                                    |                                                  |                                                             |
|                                                     |                                 |                                                    |                                                  |                                                             |
|                                                     |                                 |                                                    |                                                  |                                                             |
|                                                     |                                 |                                                    |                                                  |                                                             |
|                                                     |                                 |                                                    |                                                  |                                                             |
| andmark                                             | Country                         |                                                    |                                                  |                                                             |
| ,andmark                                            | Country                         |                                                    |                                                  |                                                             |
|                                                     |                                 |                                                    |                                                  |                                                             |
|                                                     |                                 |                                                    |                                                  |                                                             |
|                                                     |                                 |                                                    |                                                  |                                                             |
|                                                     |                                 |                                                    |                                                  |                                                             |
|                                                     |                                 |                                                    |                                                  |                                                             |

13 On the Design Layout tab of the Edit Project page, click Preview and Finish.

|                                                           |                                                       | Your template was saved.                     |                                  |                                    |
|-----------------------------------------------------------|-------------------------------------------------------|----------------------------------------------|----------------------------------|------------------------------------|
| it Project                                                |                                                       |                                              |                                  |                                    |
| is how your HIT will look to Mechanical Tr                | ink Workers, Reform you publich these H               | Te, any variables in the HIT will be replace | d with the input data that you o | rouida when you publish the HIT    |
| fownload a sample of the input file for thi               | s project or learn more about acceptable              | file formats (Download sample)               | u with the input data that you p | tovide when you publish the first. |
|                                                           | out O Preview and Finish                              |                                              |                                  |                                    |
| oject Name: Tagging of an Image                           | This name is not displayed to Workers.                |                                              |                                  |                                    |
| escribe an image                                          |                                                       |                                              |                                  |                                    |
| juester:                                                  |                                                       | Reward: \$0.05 per HIT                       | HITs available: 0                | Duration: 1 Hours                  |
| ilifications Required: HIT Approval Rate (%) for a        | Il Requesters' Hills greater than or equal to 95, Num | per of HITs Approved greater than 1000       |                                  |                                    |
|                                                           |                                                       | UIT Preview                                  |                                  |                                    |
|                                                           |                                                       | DI FICVICW                                   |                                  |                                    |
|                                                           |                                                       |                                              |                                  |                                    |
| lag this image                                            |                                                       |                                              |                                  |                                    |
| Guidelinesi                                               |                                                       |                                              |                                  |                                    |
| <ul> <li>Specify the country the landmark is</li> </ul>   | in, for example, the U.S.                             |                                              |                                  |                                    |
|                                                           |                                                       |                                              |                                  |                                    |
| This landmark is in \${continent}.                        |                                                       |                                              |                                  |                                    |
| This landmark is in \${continent}.<br>Image:              |                                                       |                                              |                                  |                                    |
| This landmark is in \${continent}.<br>Image:<br>image_url |                                                       |                                              |                                  |                                    |
| This landmark is in \${continent}.<br>Image:<br>image_url |                                                       |                                              |                                  |                                    |
| This landmark is in \${continent}.<br>Image:<br>image_url |                                                       |                                              |                                  |                                    |
| This landmark is in \$(continent).<br>Image:<br>Image_url |                                                       |                                              |                                  |                                    |
| This landmark is in \${continent}.<br>Image:<br>image_url |                                                       |                                              |                                  |                                    |
| This landmark is in \$(continent).<br>Image:<br>Image_url |                                                       |                                              |                                  |                                    |
| This landmark is in \$(continent).<br>Image:<br>Image_url |                                                       |                                              |                                  |                                    |
| This landmark is in \$(continent).<br>Image:<br>Image_url |                                                       |                                              |                                  |                                    |

14 On the Preview and Finish tab of the Edit Project page, click Finish.

After you click **Finish**, the **Create** page displays and your project appears in your list of existing projects.

You have set the HIT properties for all of the HITs in your batch and designed the HTML page that Workers working on your HITs will see. Now, you need to publish the batch to make it available to Workers. For information about publishing a batch, see Publishing a Batch (p. 23).

## How to Create a Categorization Project

This section shows you how to create a Mechanical Turk Categorization project. Categorization projects are different from the other project templates listed on the **Create** page.

A Categorization project includes everything you need: predesigned HITs that do not require editing in HTML, pre-qualified Master Workers who have demonstrated expertise in categorization HITs, price recommendations based on comparable HITs in the Mechanical Turk marketplace and analysis tools that make it easy to verify results and identify gaps in instructions that may be causing Worker confusion.

The following procedure describes in detail how to create a categorization project.

#### To create a categorization project

- 1. On the Mechanical Turk Requester website <a href="https://requester.mturk.com/">https://requester.mturk.com/</a>, click the Create tab and then click New Project.
- 2. From the list under Start a New Project, click Categorization, and then click Create Project.

| Home             | Create              | Manage           | Developer                       | Help                   |                                                                                         |
|------------------|---------------------|------------------|---------------------------------|------------------------|-----------------------------------------------------------------------------------------|
| New Project      | New Batch with an E | Existing Project |                                 |                        | Create HITs Individua                                                                   |
| Start a New      | Project             |                  |                                 |                        |                                                                                         |
|                  |                     |                  |                                 |                        |                                                                                         |
| Data Collection  | E                   | Example of       | Categorization                  |                        |                                                                                         |
| Moderation of a  | an Image            |                  | 8.8                             | N 933-99               |                                                                                         |
| Sentiment        |                     | Choo             | se the best catego              | ory for this image     | View Instructions1                                                                      |
| Survey           |                     |                  |                                 |                        | Select the room location in home for this<br>picture. Seating areas outside are outside |
| Survey Link      |                     |                  |                                 | î.                     | not living. Offices or dens are living not<br>bedrooms. Bedrooms should contain a       |
| Tagging of an li | mage                |                  |                                 |                        | bed in the picture.                                                                     |
| Transcription fr | om A/V              |                  |                                 |                        |                                                                                         |
| Transcription fr | om an Image         |                  | Ckitchen                        |                        |                                                                                         |
| Writing          |                     |                  | Cliving                         |                        |                                                                                         |
| Other            |                     |                  | C bath<br>C bad                 |                        |                                                                                         |
|                  |                     |                  | Coutside                        |                        |                                                                                         |
|                  |                     | You mu           | st ACCEPT the HIT before you or | in submit the results. |                                                                                         |
|                  |                     |                  |                                 | 5.7                    |                                                                                         |
|                  |                     |                  |                                 |                        |                                                                                         |
|                  |                     |                  |                                 |                        |                                                                                         |

3. On the **Choose Categories** page, fill in the page according to the specifics of your project and then click **Next**.

| Your New Project                            |                                                                                                    | Learn more |
|---------------------------------------------|----------------------------------------------------------------------------------------------------|------------|
| Categorization Project                      | Project                                                                                                    |            |
| Choose Categories<br>Upload File<br>Preview | What would you like to call your project? Architecture/Plant/Animal                                                                             |            |
| Pricing and Checkout                        | Categories                                                                                                    |            |
|                                             | Architecture remove Plant remove Animal remove Add Category                                                                                     |            |
|                                             | Instructions Provide the instructions Workers will use to select the appropriate category for your ite Choose the best category for this image. | ms.        |
|                                             |                                                                                                    | Next »     |

4. On the **Upload File** page, click **Choose File** to locate the .csv data file that you want to upload and then click **Upload**. For information about creating a HIT csv data file, see **Create your HIT data file** in How to Create a Project (p. 7).

| Categorization Project | Upload                                                                                    |        |
|------------------------|-------------------------------------------------------------------------------------------|--------|
| Choose Categories      | Please provide a csv file of your data to create your work items (large gars)             |        |
|                        | ricase provide a case file of your data to create your work items. (team indie)           |        |
| Preview                | Choose File <no file="" selected=""></no>                                                 | Upicad |
| Pricing and Checkout   | After your file is uploaded, you will then specify which columns to include in your work. |        |

5. After your data file is uploaded, select the columns from your csv data file that you want to show to Workers and select whether the column contains text, a link to an image or a link to a website. Click **Next**.

| Categorization Project |                                             |                                  |                                                                |                                  |       |
|------------------------|---------------------------------------------|----------------------------------|----------------------------------------------------------------|----------------------------------|-------|
| Sategorization Project | Upload complete!                            |                                  |                                                                |                                  |       |
| Choose Categories      | Below are the colum                         | ns from your                     | rsv file. Tell us which columns to                             | show Workers and tell us whether | the   |
|                        | column contains tex                         | t, a link to an i                | mage or a link to a website.                                   | show there and ten as whether    | ure . |
| Preview                |                                             |                                  |                                                                |                                  |       |
| Pricing and Checkout   | Optionally, you can<br>"Description" you ma | add a label to<br>ay want to add | appear next to your data. For in<br>I the label "Description." | stance if the column is called   |       |
|                        | Field                                       | Show<br>Workers                  | Type of Data                                                   | Label (For instance: "Descript   | ion") |
|                        | image_url                                   |                                  | Link to an image                                               | Image                            |       |
|                        | If this doesn't look rig                    | ht, you can uplo                 | ad a different file                                            |                                  |       |
|                        |                                             |                                  |                                                                |                                  |       |

6. The **Preview** page shows you how your categorization items will look to Workers. If you find something you want to change in the preview, click **Go back and edit**.

| ategorization Project | Preview                          |                         |                           |                         |         |
|-----------------------|----------------------------------|-------------------------|---------------------------|-------------------------|---------|
| hoose Categories      | This is how your items will lool | k to Workers            |                           |                         |         |
| pload File            | Your data is displayed in the o  | order you provided in y | your .csv file. To change | the order, upload a new | v file. |
|                       | You can preview 3 of your iter   | ns below.               |                           |                         |         |
| icing and Checkout    | -                                |                         |                           | _                       |         |
|                       |                                  | Choose the best         | View Instructions         |                         | 1       |
|                       | 2                                | category:               | Choose the best           |                         |         |
|                       |                                  |                         | image.                    |                         |         |
|                       |                                  | CONCERCIPATION OF       | Contraction of the second |                         |         |
|                       |                                  | 1                       |                           |                         |         |
|                       |                                  |                         |                           |                         | =       |
|                       |                                  |                         | antification in the       |                         |         |
|                       |                                  | THAN .                  |                           |                         |         |
|                       |                                  |                         |                           |                         |         |
|                       |                                  |                         |                           |                         |         |
|                       |                                  | Architecture            |                           |                         |         |
|                       |                                  | Plant     Animal        |                           |                         |         |
|                       | « Preview previo                 | NIS Sh                  | owing 1 of 3              | Preview next »          |         |
|                       | « Preview previo                 | JUS 511                 | owing rors                | Preview next »          |         |

- 7. If you are satisfied with the preview, click **Continue**.
- 8. On the **Pricing and Checkout** page, review the pricing information for your project. Mechanical Turk recommends a Worker reward price based on the complexity of the categorization task and the price of similar HITs on the Mechanical Turk marketplace. You can change the **Reward per Submission** price. After you set the price you want, click **Publish**.

| Architecture/Plant/Animal — | Choose the best category:                                                                                                    |             | Learr              |
|-----------------------------|----------------------------------------------------------------------------------------------------|-------------|--------------------|
| ategorization Project       | Checkout                                                                                                    |             |                    |
| hoose Categories            | Please review the pricing information below for your project.                                                                                               |             |                    |
| pload File                  | Number of Items                                                                                                    |             | 3                  |
| ricing and Checkout         | Number of Workers per Item (details)                                                                                                    | x           | 2                  |
|                             | Number of Worker Submissions                                                                                                    | :=          | 6                  |
|                             | Reward per Submission (reward details)                                                                                                    | x           | \$0.020            |
|                             | Total Worker Rewards                                                                                                    | =           | \$0.120            |
|                             | Total Mechanical Turk fees (fee details)                                                                                                    | +           | \$0.054            |
|                             | Total cost                                                                                                    | -           | \$0.174            |
|                             | Your<br>available<br>balance<br>\$10,000.00<br>States work is<br>completed                                                                                  | \$          | 9,999.83           |
|                             | Note: To accelerate Worker engagement, Worker submissions will be automative and the submissions will be automative the auto approval time, please create a | tically app | roved in one hour. |

9. You'll receive an email when your categorization project has been completed. The email contains a link to the Requester website so you can pick up your results. For more information about retrieving results for your project, see Managing Batches (p. 27).

## How to Create a Sentiment Project

This section shows you how to use the Amazon Mechanical Turk Sentiment Application (App) to create a Sentiment project. Similar to the Categorization App, the Sentiment App includes everything you need: predesigned HITs that do not require editing in HTML, pre-qualified Master Workers who have demonstrated expertise in categorization HITs, price recommendations based on comparable HITs in the Mechanical Turk marketplace and analysis tools that make it easy to verify results.

Sentiment projects are similar to the Categorization projects, but both Sentiment and Categorization projects are different from the other project templates listed under **Start a New Project**.

The following procedure describes in detail how to create a sentiment project.

#### To create a sentiment project

- 1. On the Mechanical Turk Requester website <a href="https://requester.mturk.com/">https://requester.mturk.com/</a>, click the **Create** tab and then click **New Project**.
- 2. From the list under Start a New Project, click Sentiment, and then click Create Project.

| Home              | Create            | Manage           | Develo                  | oper             | Help                   |                          |                     |
|-------------------|-------------------|------------------|-------------------------|------------------|------------------------|--------------------------|---------------------|
| New Project       | lew Batch with an | Existing Project |                         |                  |                        |                          | Create HITs indivi  |
| Start a New F     | Project           |                  |                         |                  |                        |                          |                     |
| Categorization    |                   |                  |                         |                  |                        |                          |                     |
| Data Collection   |                   | Example          | of Sentiment            |                  |                        |                          |                     |
| Moderation of an  | n Image           |                  |                         |                  |                        |                          |                     |
|                   |                   | Inst             | uctions↓                |                  |                        |                          |                     |
| Survey            |                   | Pid              | the best sentime        | ent based on the | e following criterion. |                          | <b>^</b>            |
| Survey Link       |                   | Str              | andly positive          | Select this      | if the item embodie:   | s emotion that was extre | mely happy or       |
| Tagging of an Im  | lage              |                  |                         | excited tow      | ard the topic. For ex  | ample, "Their customer   | service is the best |
| Transcription fro | m A/V             | Po               | sitive                  | Select this      | if the item embodie    | s emotion that was gene  | rally happy or      |
| Transcription fro | m an Image        |                  |                         | there again      | L"                     | nt extreme. For example  | Sure in shop        |
| Writing           |                   | LINe             | utral                   | ISelect this     | r the item does not    | embody much of positiv   | ornegative          |
| Other             |                   | Jud              | ge the sentim           | ent express      | ed by the follow       | ving item toward: A      | nazon               |
|                   |                   | lf yo<br>\$17    | u loved Firefly<br>DVD. | TV show, ama     | zing Amazon pric       | e for entire series: al  | out \$27 BlueRay &  |
|                   |                   |                  | c                       |                  | c                      | c                        |                     |
|                   |                   | Sine             | rongly Nega<br>egative  | ative Neut       | ral Positive           | Strongly positive        |                     |

3. On the **Create Project** page, enter a name for your project and fill in the answer to the question **What do you want Workers to judge attitude towards?**. The answer should be specific so that it is clear what you are asking Workers to choose. Click **Next**.

| Your New Project     | How does it work?                                                                                                    |
|----------------------|----------------------------------------------------------------------------------------------------|
| Sentiment Project    | Project                                                                                                    |
| Create Project       | What would you like to call your project?                                                                                                    |
| Provide Instructions | Analyze Tweets                                                                                                    |
| Upload Data File     |                                                                                                    |
| Preview              |                                                                                                    |
| Checkout             | Sentiment Question                                                                                                    |
|                      | What do you want Workers to judge attitude towards?<br>(see examples) Tweets about the Sentiment App                                                                                                    |
|                      | How the Workers will see your question:                                                                                                    |
|                      | Judge the sentiment expressed by the following item towards: Tweets about the Sentiment App<br>{Placeholder for your items to be judged. You will be asked to upload them at a later step}<br><u>c</u> ccc<br>Strongly Negative Neutral Positive Strongly<br>negative positive |
|                      | Next »                                                                                                    |

4. Enter instructions for the Workers who will work on your project. Select the number of Workers that you want to rate the sentiment for each item and then click **Next**.

| ment Project    | Instructions for W   | orkers                                                                                                    |
|-----------------|----------------------|----------------------------------------------------------------------------------------------------|
| e Project       | For each point on    | the scale, define the criteria Workers should follow when selecting it. We                                                                                                    |
| de Instructions | have provided sa     | mple instructions that you can customize below.                                                                                                    |
| d Data File     |                      | Select this if the item embodies emotion that was extremely happy or excited                                                                                                    |
| 2W              | Strongly positive:   | toward the topic. For example, "Their customer service is the best that I've<br>seen!!!!"                                                                                                    |
| cout            |                      |                                                                                                    |
|                 | Positive:            | Select this if the item embodies emotion that was generally happy or satisfied, but the emotion wasn't extreme. For example, "Sure I'll shop there again."                                                     |
|                 | Neutral:             | Select this if the item does not embody much of positive or negative emotion toward the topic. For example, "Yeah, I guess it's ok." or "Is their customer service open 24x7?"                                 |
|                 | Negative:            | Select this if the item embodies emotion that is perceived to be angry or upsetting toward the topic, but not to the extreme. For example, "I don't know if I'll shop there again because I don't trust them." |
|                 | Strongly negative:   | Select this if the item embodies negative emotion toward the topic that can be perceived as extreme. For example, "These guys are teriffic NOTTTT!!!!!!" or "I will NEVER shop there again!!!"                 |
|                 | Number of Responsion | nses s do you want to rate sentiment for each item? (Help me choose) 5                                                                                                    |

5. On the **Upload Data File** page, click **Choose File** to locate the . csv data file that you want to upload and then click **Upload**. For information about creating a HIT csv data file, see **Create your HIT data** file in How to Create a Project (p. 7).

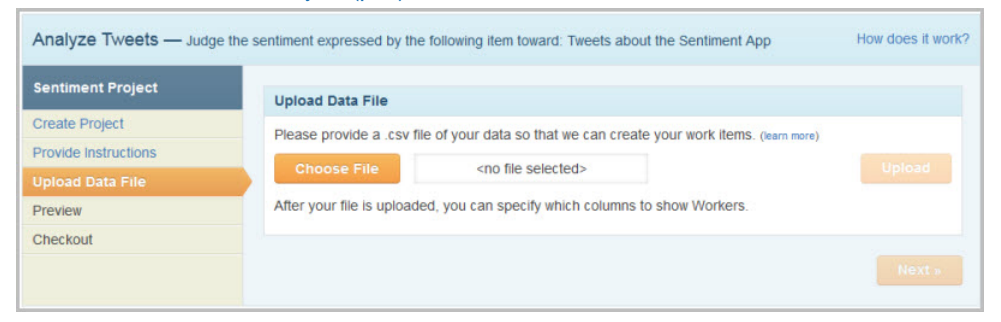

6. After your data file is uploaded, select the columns from your csv data file that you want to show to Workers and select the type of data from the **Types of Data** drop-down list to indicate whether the column contains text, a link to an image, or a link to a website. Click **Next**.

| entiment Project    | Upload Data File                           | - Choose Field     | is                                      |                           |                      |
|---------------------|--------------------------------------------|--------------------|-----------------------------------------|---------------------------|----------------------|
| reate Project       | Each column from                           | your csy file is   | shown as a field below. Tell us w       | hich fields you want to   | o show Workers and   |
| rovide Instructions | whether the fields of                      | contain text, a li | nk to an image, or a link to a we       | bsite.                    | o show morkers and   |
|                     |                                            |                    |                                         |                           |                      |
| review              | Optionally, you can<br>want to add a label | add a label to     | appear next to your data. For in        | stance, if the field is a | a "tweet," you might |
| heckout             |                                            | or moor.           |                                         |                           |                      |
|                     | Field                                      | Show<br>Workers?   | Type of Data                            | L                         | abel                 |
|                     | tweet                                      | 4                  | <select data="" of="" type=""></select> | Tweet                     |                      |
|                     | If this descript look ri                   | abt you can unlos  | d a different file                      |                           |                      |

7. The **Preview** page shows you how your sentiment items will look to Workers. If you find something that you want to change in the preview, click **Go back and edit**. If you are satisfied with the preview, click **Continue**.

|                   | Preview   | of Work Items                                                             |                                                                |                                                                     |                                                        |            |
|-------------------|-----------|---------------------------------------------------------------------------|----------------------------------------------------------------|---------------------------------------------------------------------|--------------------------------------------------------|------------|
| ate Project       | This is w | hat Workers will see                                                      |                                                                |                                                                     |                                                        |            |
| vide Instructions | 111313 W  | nut monters will see.                                                     |                                                                |                                                                     |                                                        |            |
| oad Data File     |           | - Instantions (                                                           |                                                                |                                                                     |                                                        | <b>^</b>   |
| view              |           | Insu ucuons.                                                              |                                                                |                                                                     |                                                        |            |
| ckout             |           | Pick the best sentin                                                      | ment based on th                                               | e following criterion.                                              |                                                        |            |
|                   |           | Strongly positive                                                         | Select this if the<br>happy or excite<br>service is the        | e item embodies e<br>ed toward the topic.<br>best that I've seen!!! | motion that was extremely<br>For example, "Their custo | y<br>omer  |
|                   |           | Positive                                                                  | Select this if the happy or satis                              | e item embodies e<br>fied, but the emotio<br>there again."          | motion that was generally<br>n wasn't extreme. For exa | /<br>mple, |
|                   |           | Neutral                                                                   | Select this if the                                             | e item does not em                                                  | nbody much of positive or                              |            |
|                   |           | Judge the senti<br>about the Senti<br>Tweet: The Mech<br>understand senti | ment express<br>ment App<br>nanical Turk Se<br>ment on your da | ed by the follow<br>ntiment App make<br>ata!                        | wing item toward: Tw                                   | ind        |
|                   |           | c                                                                         | -cc                                                            |                                                                     | O                                                      |            |
|                   |           | Strongly Ne<br>negative                                                   | gative Neu                                                     | ral Positive                                                        | Strongly<br>positive                                   |            |
|                   |           | You must ACCEPT the P                                                     | HIT before you can subr                                        | it the results.                                                     |                                                        | -          |
|                   |           |                                                                           | Deep                                                           | out 4 of the first                                                  | Ellema                                                 |            |

8. On the **Checkout** page, review the pricing information for your project. Mechanical Turk recommends that a Worker reward price be based on the complexity of the sentiment task and the price of similar HITs on the Mechanical Turk marketplace. You can change the **Reward per Submission** price. After you set the price you want, click **Publish**.

| Sentiment Project    | Checkout                                                                                                    |                                                                              |
|----------------------|----------------------------------------------------------------------------------------------------|------------------------------------------------------------------------------|
| Create Project       |                                                                                                    |                                                                              |
| Provide Instructions | Number of Items                                                                                                    | 5                                                                            |
| Jpload Data File     | Number of Workers per Item                                                                                            | × 5                                                                          |
| review               | Number of Marker Submissions                                                                                          | - 25                                                                         |
| heckout              | Number of Worker Submissions                                                                                          | = 23                                                                         |
|                      | Reward per Submission (details)                                                                                       | × \$0.020 <del></del>                                                        |
|                      | Total Worker Rewards                                                                                                  | \$0.500                                                                      |
|                      | Total Mechanical Turk fees (details)                                                                                  | + \$0.225                                                                    |
|                      | Total cost                                                                                                    | = \$0.725                                                                    |
|                      | Your<br>available<br>balance \$10,000.00                                                                              | balance<br>work is<br>pleted \$9,999.27                                      |
|                      | Note: To accelerate Worker engagement, Worker submissions w<br>If you prefer to customize the auto approval time, ple | will be automatically approved in one hour.<br>ease create a custom project. |

9. On the **Congratulations** page, click here to go to the status page for your project.

| Sentiment Project    | Congratulations                                                                                           |
|----------------------|----------------------------------------------------------------------------------------------------|
| Create Project       | Thank you for publishing your project with Mechanical Turk. Your items are being published for Workers to |
| Provide Instructions | complete. This may take a few minutes, depending on the size of your project. You will receive an email   |
| Upload Data File     | when Workers have completed your project.                                                                 |
| Preview              | You can check on your project status by clicking here.                                                    |
| Checkout             |                                                                                                    |

10 You'll receive an email when your sentiment project has been completed. The email contains a link to the Requester website so you can pick up your results. For more information about retrieving results for your project, see Managing Batches (p. 27).

## **Publishing a Batch**

Publishing your HITs on the Amazon Mechanical Turk web page gives Workers the opportunity to work on them. If your project template contains variables, you must upload the .csv data file that supplies the values for the variables in each HIT before you can publish your batch of HITs.

## How to Publish a Batch

This section shows you how to publish an Amazon Mechanical Turk batch. The following procedure describes in detail how to publish a batch using an existing project.

#### To publish a batch

1. On the Mechanical Turk Requester website https://requester.mturk.com/, click the **Create** tab and then click **New Batch with an Existing Project**.

| а | mazonmec             | hanical tur     |                     |           |
|---|----------------------|-----------------|---------------------|-----------|
|   | Home                 | Create          | Manage              | Developer |
|   | New Project <u>N</u> | ew Batch with a | an Existing Project |           |
|   |                      |                 |                     |           |
|   | Start a New          | Batch with a    | n Existing Project  |           |
|   |                      |                 |                     | هي عمر    |

2. Under **Start a New Batch with an Existing Project**, click **Publish Batch** to publish the batch for your project. (If you want to make edits to your project before publishing a new batch, click **Edit** to make changes to the HIT properties or design layout.)

| am | nazonme     | echanical tur    | REQUESTER                  | 1                |             |               |      |                                        |                       |
|----|-------------|------------------|----------------------------|------------------|-------------|---------------|------|----------------------------------------|-----------------------|
|    | Home        | Create           | Manage                     | Developer        | Help        |               |      |                                        |                       |
| N  | New Project | New Batch with a | n Existing Project         |                  |             |               |      | Cre                                    | ate HITs individually |
|    | Start a Ne  | w Batch with ar  | n Existing Project         |                  |             |               |      |                                        |                       |
|    |             | Project Name     | Title                      | Creat            | tion Date 🔻 |               |      |                                        |                       |
|    |             | Writing          | Write a short s            | ummary Maj       | y 29, 2014  | Publish Batch | Edit | Сору                                   | Delete                |
|    |             | Survey           | Answer an surve<br>opinior | y about your May | y 29, 2014  | Publish Batch | Edit | Сору                                   | Delete                |
|    | Taggi       | ng of an Image   | 4 Describe an              | image Maj        | y 29, 2014  | Publish Batch | Edit | Сору                                   | Delete                |
|    | Tago        | jing of an Image | Describe an                | image Marc       | ch 24, 2014 | Publish Batch | Edit | Сору                                   | Delete                |
|    |             |                  |                            |                  | m           |               |      | ~~~~~~~~~~~~~~~~~~~~~~~~~~~~~~~~~~~~~~ |                       |

3. If your project template contains variables, you'll be asked to choose a .csv file to upload. On the **New Batch** dialog box, click **Choose File** to locate the .csv data file and then click **Upload**. (If your HIT template does not contain variables, the HIT Preview page appears, as shown in Step 5.)

| New Batch               |                                           | ×    |
|-------------------------|-------------------------------------------|------|
| Choose a .csv file with | h the variables you specified in your Pro | ject |
| Choose File             | <no file="" selected=""></no>             |      |
|                         |                                           |      |

- 4. After your file uploads, click **Next** to preview how your HITs will appear to Workers.
- 5. On the **Preview HITs** page, carefully review your HITs so that you catch mistakes before publishing. For example, make sure that any variables in the HIT are correctly replaced by your input data. Click **Next HIT** to preview the next HIT. You can preview up to 200 HITs in your data file.

#### Amazon Mechanical Turk Requester UI Guide How to Publish a Batch

| Preview HITs                                                                                                    | 🕦 Select HIT Template 👩 Upload Input Data 🜖 Preview 🚳 Confirm and Publish |
|----------------------------------------------------------------------------------------------------|---------------------------------------------------------------------------|
| This is how your HIT will look to Workers. Make sure that any variables in                                                                                                    | the HIT are correctly replaced by your input data, then click "Next".     |
| Tagging of an Image                                                                                                    |                                                                           |
| Describe an image                                                                                                    | Deveerd: 50.05 per MT MTs available: 3 Duration: 1 Hours                  |
| Qualifications Required: Masters has been granted                                                                                                    | Reward, 30.05 per mini minis avanaure, 5 burauon, rinouis                 |
| HIT                                                                                                    | Praview                                                                   |
|                                                                                                    |                                                                           |
| Instructions                                                                                                    |                                                                           |
| You must provide 3 tags for the main subject in th<br>• Each tag must be a single word.<br>• No tag can be longer than 25 characters.<br>• The tags must describe the image, the cont | is image.<br>Ints of the image, or some relevant context.                 |
| Tag 1:         Tag 2:         Tag 3:                                                                                                    | ubmt                                                                      |
| Showing                                                                                                    | IT 1 of 3 Next HIT                                                        |
|                                                                                                    | Cancel                                                                    |

6. After you finish reviewing your HITs, click **Next**.

The **Confirm and Publish Batch** page shows the total amount you will pay Workers and Mechanical Turk, if you approve all of the assignments.

#### Amazon Mechanical Turk Requester UI Guide How to Publish a Batch

| Please review the information about the HIT batch, then click "Put Tagging of an Image Batch Name: Tagging of an Image Batch Properties Title: Describe an image Description: Please view and w | Batch Summary Description: Please view and write a tag for an image e rite a tag for an image        |
|----------------------------------------------------------------------------------------------------|----------------------------------------------------------------------------------------------------|
| Tagging of an Image         Batch Name:         Tagging of an Image         Batch Properties         Title:       Describe an image         Description:       Please view and w                | Batch Summary Description: Please view and write a tag for an image e rite a tag for an image        |
| Batch Name: Tagging of an Image       Batch Properties       Title:     Describe an image       Description:     Please view and w                                                              | Batch Summary Description: Please view and write a tag for an image e rite a tag for an image        |
| Batch Name:       Tagging of an Image         Batch Properties         Title:       Describe an image         Description:       Please view and w                                              | Description: Please view and write a tag for an image                                                |
| Batch Properties       Title:     Describe an image       Description:     Please view and w                                                                                                    | e<br>rrite a tag for an image                                                                        |
| Title:         Describe an image           Description:         Please view and w                                                                                                    | e<br>rite a tag for an image                                                                         |
| Description: Please view and w                                                                                                    | rrite a tag for an image                                                                             |
|                                                                                                    |                                                                                                    |
| Batch expires in: 7 Days                                                                                                    |                                                                                                    |
| Results are auto-approved and workers are 8 Hours                                                                                                    |                                                                                                    |
| Master Qualification: Masters                                                                                                    |                                                                                                    |
| HITS                                                                                                    |                                                                                                    |
| Number of HITs in this batch: 3                                                                                                    |                                                                                                    |
| Number of assignments per HIT: X 1                                                                                                    |                                                                                                    |
| Total number of assignments in this batch: 3                                                                                                    |                                                                                                    |
| Cost                                                                                                    |                                                                                                    |
| Reward per Assignment: \$0.050                                                                                                    |                                                                                                    |
| х 3                                                                                                    | (total number of assignments in this batch)                                                          |
| Estimated Total Reward: \$0.150                                                                                                    |                                                                                                    |
| Estimated Fees to Mechanical Turk: + \$0.045                                                                                                    | (fees paid to Mechanical Turk) (fee details)                                                         |
| Estimated Total Cost: \$0.195                                                                                                    | (this is the amount that will be deducted from your Available Balance when you click "Publish HITs") |
| Your Available Balance: \$10,000.000                                                                                                    | (before clicking "Publish HITs")                                                                     |
| Your Projected Balance: \$9,999.805                                                                                                    | (after clicking "Publiah HiTs")                                                                      |
|                                                                                                    |                                                                                                    |

The following table explains the sections of the Confirm and Publish Batch page.

| Section             | Description                                                                                                    |
|---------------------|----------------------------------------------------------------------------------------------------|
| Batch<br>Properties | Contains the values that you set on the <b>Design</b> tab for the batch properties, including the number of days the batch can exist before expiring, and the number of days you have to reject an assignment submitted by a Worker before the assignment is auto-approved and the Worker is paid.                                                     |
| HITs                | Calculates the number of assignments per batch.                                                                                                    |
| Cost                | Calculates the cost of the batch assuming you approve all assignments. The total cost is the number of assignments multiplied by the price per assignment plus the Mechanical Turk fee. You must have enough money in your account to cover the total cost before you can publish the HIT. If you don't, you'll be asked to add money to your account. |

- 7. Click **Publish HITs** to publish the batch of HITs.
- 8. You can track the progress of the publishing of your batch on the **Batch Details** page. For more information about managing batches, see Managing Batches (p. 27).

## **Managing Batches**

#### Topics

- Displaying Batch Progress, Details, and Results (p. 27)
- Configuring the Review Results Page (p. 29)
- Approving and Rejecting Assignments (p. 31)
- Deleting a Batch (p. 36)

On the **Manage** tab, you can manage your batch results, the Workers who work on your batches, and your Qualification Types. On the **Results** page on the **Manage** tab you can view:

- The progress of your batch
- · The batch details
- The batch results

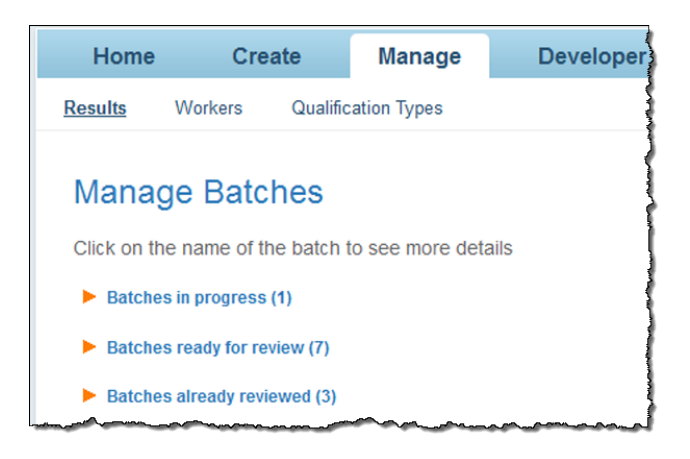

## **Displaying Batch Progress, Details, and Results**

The following procedure describes how to display information related to your batches.

#### To display the batch progress, details, and results

1. On the Mechanical Turk Requester website <a href="https://requester.mturk.com/">https://requester.mturk.com/</a>, click the Manage tab and then click Results.

Under Manage Batches, you'll see headings for batches in different states.

| Home                                               | Crea                         | ate      | Manage      | Developer |
|----------------------------------------------------|------------------------------|----------|-------------|-----------|
| Results                                            | Workers                      | Qualific | ation Types |           |
| Manage Batches                                     |                              |          |             |           |
| Click on the name of the batch to see more details |                              |          |             |           |
| Batche                                             | s in progress (              | 1)       |             |           |
| Batches                                            | Batches ready for review (7) |          |             |           |
| ► Batche                                           | Batches already reviewed (3) |          |             |           |

2. Under **Manage Batches**, click the arrow next to the batch state you want to view. The batches in that state appear.

| Click on the name of the ba     | atch to see more details |                            |           |                   |
|---------------------------------|--------------------------|----------------------------|-----------|-------------------|
| ▼ Batches in progress (2        | ?)                       |                            |           |                   |
| <u>'Image Tagging' @</u>        | 03 Oct 12:49             |                            | Results   | Cancel this batch |
| Created:                        | October 03, 2010         | Assignments Completed:     | 0 / 1,000 |                   |
| Time Elapsed:                   | about 5 hours            | Estimated Completion Time: | Not yet a | vailable          |
| Average Time per<br>Assignment: | Not yet available        | Effective Hourly Rate:     | Not Yet A | vailable          |
|                                 |                          |                            |           |                   |
| Batch Progress:                 | 0% submitted             | 100% published             |           |                   |
| -                               |                          |                            |           |                   |
| Find a store' @ 27              | Sep 07:54                |                            | Results   | Cancel this batch |
| Created                         | September 27, 2010       | Assignments Completed:     | 2/7       |                   |
| Time Elapsed:                   | 6 days                   | Estimated Completion Time: | Not yet a | vailable          |
| Average Time per<br>Assignment: | 4 Seconds                | Effective Hourly Rate:     | \$18.00   |                   |
|                                 |                          |                            |           |                   |
| Batch Progress:                 | 29% submitted            | 100% published             |           |                   |
|                                 |                          |                            | -         |                   |

The progress bar shows two quantities:

- % submitted—Percentage of completed HITs
- % published—Percentage of published HITs in your batch Most batches publish quickly, but extremely large batches can take several minutes to publish.
- 3. Click the name of the batch you want to view.

#### The Batch Details page appears.

|                                                                       |                                                                                                    | Cancel this batch                                                                                                    |
|-----------------------------------------------------------------------|----------------------------------------------------------------------------------------------------|----------------------------------------------------------------------------------------------------|
| Status: In Progress                                                   | 29% submitted 100% published                                                                                                    |                                                                                                    |
| Assignments Completed:<br>Creation Time:                              | 2 / 7 Average Time per Assignment:<br>September 27, 2010 7:55 AM PDT Estimated Completion Time:                                                                                | 4 Seconds Average Hourly Rate: \$18.00<br>Not yet available                                                                                                    |
| Settings                                                              |                                                                                                    | Results                                                                                                    |
| Find a store<br>Description:<br>Keywords:<br>Qualification Requiremen | Given the restaurant information, find the URL for their official<br>website<br>data collection, restaurants, listings<br>t: HIT approval rate (%) greater than or equal to 82 | Assignments pending review: 0<br>Assignments approved: 0<br>Assignments rejected: 2<br>Cost Summary                                                                                                  |
| Number of Assignments p<br>Reward per Assignment:<br>Input File:      | er HIT: 5<br>\$0.02                                                                                                    | Estimated Total Revard: \$0.10     Estimated Fees: \$0.025     Estimated Total Cost: \$0.125     There costs are only an estimate until all of the     assignments have been submitted and reviewed. |
| HIT expires on: Oc<br>Assignment duration: 11                         | tober 04, 2010 7:55 AM PDT (Monday) <u>Extend this batch</u><br>Hours                                                                                                    |                                                                                                    |

This page contains all of the batch properties you entered when you created this batch.

4. Click **Results** to see the submissions for the assignments in the batch.

The **Review Results** page appears. This page shows detailed information about the HIT results, such as the Worker who completed the HIT, the Worker's approval rating, and the Worker's submission for your HITs.

| ( | Customize View ) Filter Results (Upload CSV) (Approve All ) Download CSV |                                 |                              |                              |                      |                   |  |  |
|---|--------------------------------------------------------------------------|---------------------------------|------------------------------|------------------------------|----------------------|-------------------|--|--|
|   | Approve Reject                                                           |                                 |                              |                              |                      |                   |  |  |
|   | HIT ID                                                                   | Submit Time                     | Accept Time                  | Approval Time                | Assignment<br>Status | Rejection<br>Time |  |  |
|   | 20N1Y7QEOZFYQPS1EQDOIXRD1FXHEU                                           | Wed May 15 17:33:22 GMT 2013    | Wed May 15 17:33:12 GMT 2013 | Wed May 15 10:34:29 PDT 2013 | Approved             |                   |  |  |
|   | 294EZZ2MIKMN9RZEVVU8WWWXRE77OM                                           | Wed May 15 17:32:43 GMT<br>2013 | Wed May 15 17:31:35 GMT 2013 | Wed May 15 10:34:11 PDT 2013 | Approved             |                   |  |  |
|   | 2GOR70G5R98D8GUK04NSVTNYLRIBRL                                           | Wed May 15 17:32:58 GMT<br>2013 | Wed May 15 17:32:52 GMT 2013 | Wed May 15 10:34:10 PDT 2013 | Approved             |                   |  |  |
|   | <u>HIT ID</u> A                                                          | Submit Time                     | Accept Time                  | Approval Time                | Assignment<br>Status | Rejection<br>Time |  |  |
|   | Approve Reject                                                           |                                 |                              |                              |                      |                   |  |  |

## **Configuring the Review Results Page**

You can customize the look and contents of the Review Results page.

#### To configure the Review Results page

1. On the Mechanical Turk Requester website https://requester.mturk.com/, click the Manage tab and then click **Results**.

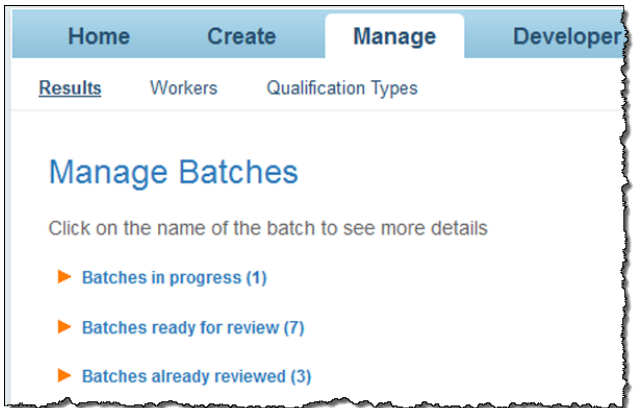

- 2. Under Manage Batches click the arrow next to the batch state you want to view.
- 3. Click **Results** on a batch.
- 4. Click **Customize View**. The **Configure Data Results** page appears.

| Configure Data Results<br>Select the fields you'll need to appro | we the results. All fields will be included when you export results. |
|------------------------------------------------------------------|----------------------------------------------------------------------|
| Available fields:                                                | Show these fields in this order:                                     |
| Assignment ID                                                    | HIT ID                                                               |
| HIT Type ID                                                      | Worker ID                                                            |
| Assignment Status                                                | Your Approval Rate                                                   |
| Accept Time                                                      | Answer                                                               |
| Submit Time                                                      |                                                                      |
| Approval Time                                                    |                                                                      |
| Rejection Time                                                   |                                                                      |
| Requester Feedback                                               |                                                                      |
| Work Time In Seconds                                             |                                                                      |
| Input.Question                                                   |                                                                      |
|                                                                  |                                                                      |
|                                                                  |                                                                      |
|                                                                  |                                                                      |
|                                                                  |                                                                      |
|                                                                  |                                                                      |
|                                                                  |                                                                      |
|                                                                  |                                                                      |
| To select fields, drag and drop t                                | he field from one list to the other (or doubleclick the item).       |
| Apply Settings                                                   |                                                                      |

5. Do one or more of the following.

| То                                            | Do This                                                                                                    |
|-----------------------------------------------|----------------------------------------------------------------------------------------------------|
| Add fields listed in the results              | Drag field names from the <b>Available fields</b> list into the <b>Show these fields in this order</b> list. |
| Remove fields listed in the results           | Drag field names from the <b>Show these fields in this order</b> list into the <b>Available fields</b> list. |
| Change the order of the fields in the results | Drag the fields up or down the <b>Show these</b> fields in this order list.                                  |

6. Click Apply Settings.

## **Filtering Results**

You can display a subset of the results by filtering out results based on the amount of time it took to do the assignment, and on the state of the result: submitted, approved, or rejected. By default, only submitted work appears.

#### To filter the results

1. On the Mechanical Turk Requester website https://requester.mturk.com/, click the Manage tab and then click **Results**.

| Home           | Crea                                               | ate      | Manage      | Developer |  |
|----------------|----------------------------------------------------|----------|-------------|-----------|--|
| <u>Results</u> | Workers                                            | Qualific | ation Types |           |  |
| Manag          | ge Batcl                                           | hes      |             |           |  |
| Click on th    | Click on the name of the batch to see more details |          |             |           |  |
| Batches        | s in progress (                                    | (1)      |             |           |  |
| Batches        | s ready for rev                                    | iew (7)  |             |           |  |
| Batches        | Batches already reviewed (3)                       |          |             |           |  |

- 2. Under Manage Batches click the arrow next to the batch state you want to view.
- 3. Click **Results** on the batch you want to filter.
- 4. Click **Filter Results** on the **Review Results** page. The **Filter Results** page appears.

| Customize View Filter Results                                                             | Upload CSV Approve All Download CSV                                                 |
|-------------------------------------------------------------------------------------------|-------------------------------------------------------------------------------------|
| Filter Results                                                                            |                                                                                     |
| Review only the assignments that meet the                                                 | following criteria:                                                                 |
| Status Filter only show assignments t<br>Tip: Unselect the status filter if you want to v | that are in Submitted V status.<br>view all of yo Submitted<br>Approved<br>Rejected |
|                                                                                           |                                                                                     |

- 5. To show assignments of a specified status, select the **Status Filter** check box, and select the state that you want to view from the drop-down list.
- 6. Click Apply Filters.

## **Approving and Rejecting Assignments**

#### Topics

- Reviewing Assignments (p. 31)
- Reviewing Assignments Offline (p. 32)
- Approving Previously Rejected Assignments (p. 35)

A Requester approves or rejects assignments that Workers submit. When you approve an assignment, the Worker gets paid; when you reject an assignment, the Worker does not get paid.

You can approve results individually or all at once. Also, you can sort the results based on the Worker ID so you can review the results from a specific Worker all at once.

### **Reviewing Assignments**

It's convenient to review small batches of results.

#### To approve or reject work

1. On the Mechanical Turk Requester website <a href="https://requester.mturk.com/">https://requester.mturk.com/</a>, click the Manage tab and then click Results.

| Home                                               | Cre                          | ate      | Manage      | Developer |
|----------------------------------------------------|------------------------------|----------|-------------|-----------|
| Results                                            | Workers                      | Qualific | ation Types |           |
| Manage Batches                                     |                              |          |             |           |
| Click on the name of the batch to see more details |                              |          |             |           |
| Batches in progress (1)                            |                              |          |             |           |
| Batche                                             | Batches ready for review (7) |          |             |           |
| Batche                                             | Batches already reviewed (3) |          |             |           |

- 2. Under Manage Batches click the arrow next to Batches ready for review.
- 3. Click **Results** on the batch you want to review.

4. On the **Review Results** page, do one of the following.

| То                               | Do This                                                                                                    |
|----------------------------------|----------------------------------------------------------------------------------------------------|
| Approve individual results       | Click the check box in the row(s) of results you want to approve, and click <b>Approve</b> .                      |
| Reject individual results        | Click the check box in the row(s) of results you want to reject, and click <b>Reject</b> .                        |
| Approve all results in the batch | Click <b>Approve All</b> , or click the check box in the column heading of check boxes and click <b>Approve</b> . |
| Reject all results in the batch  | Click the check box in the column heading of check boxes and click <b>Reject</b> .                                |

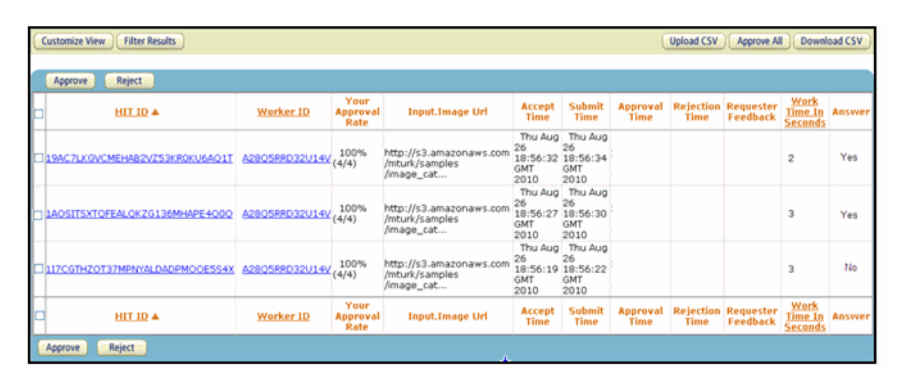

5. If you want to sort the list by Worker, click the Worker ID column heading.

You can easily approve or reject all of a Worker's work. Over time, you might find a Worker who consistently submits excellent work and therefore has a very high approval rating. In that case, you could approve all of the Worker's work without reviewing all of it.

Amazon Mechanical Turk processes payments several times a day so there is almost always a small delay between approval and payment. When there is a delay, Workers see HITs as **Approved-pending payment** in their dashboard. The dashboard displays **Paid** for processed payments.

## **Reviewing Assignments Offline**

If a batch is large, it's often easier to download batch results, review them using another application, such as Microsoft Excel, and then upload the revised file. For information about reviewing assignments in the Requester UI, see Reviewing Assignments (p. 31).

Results are available for 120 days after you approve or reject them. If you need to access the results longer than that, you can use the following procedure to download and archive them.

#### **Downloading and Reviewing Assignments**

#### To download and review assignments offline

1. On the Mechanical Turk Requester website https://requester.mturk.com/, click the Manage tab and then click Results.

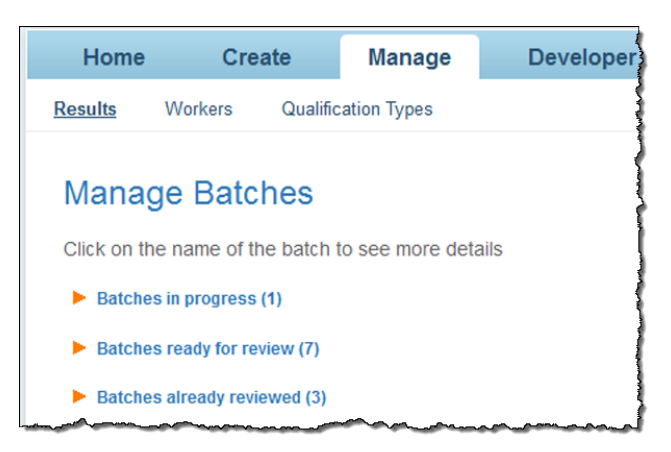

- 2. Under Manage Batches click the arrow next to Batches ready for review.
- 3. Click **Results** on the batch you want to review.
- 4. On the **Review Results** page, click **Download CSV**.

The following dialog box appears.

| Please click here to download your results file.                                                                                                    |
|----------------------------------------------------------------------------------------------------|
| You can review your results offline and approve or reject the assignments.                                                                                                    |
| <ol> <li>APPROVE ASSIGNMENT: Indicate which assignments to approve by putting an "x" under a column titled<br/>"Approve".</li> <li>REJECT ASSIGNMENT: Indicate which assignment to reject by putting your reject feedback under a column<br/>titled "Reject".</li> </ol>                                                                                                    |
| The results file was last updated on 11:38 AM PDT.                                                                                                    |
| If workers are still working on your batch, you can view up to the minute results on the <u>Review Results</u> page<br>for the batch at anytime.<br>You can download an updated file on or after 12:38 PM PDT by clicking the <b>Download CSV</b> button on the<br><u>Review Results</u> page for the batch. Clicking on <b>Download CSV</b> before 12:38 PM PDT will return the<br>previously processed file. |

#### 5. Click the word here.

The following dialog box appears.

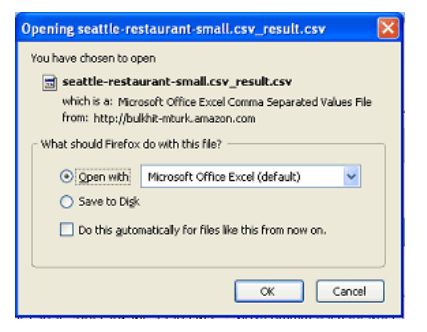

6. In this dialog box, do one of the following.

| То                           | Do This                                                                                                    |
|------------------------------|----------------------------------------------------------------------------------------------------|
| To open and view the results | Select <b>Open with</b> and choose the application<br>from the drop down list that you want to use to<br>view the results. The application you select must<br>be able to display .csv files. |
| To save the results          | Select Save to Disk.                                                                                                    |

7. Click **OK** and open the results file with a .csv compatible application, such as Microsoft Excel.

| -                |                           |         |                  |
|------------------|---------------------------|---------|------------------|
| R                | V                         | AB      | AC               |
| AssignmentStatus | ApprovalTime              | Approve | Reject           |
| Approved         | 2010/07/28 21:30:04 +0000 | x       |                  |
| Approved         | 2010/07/28 21:30:04 +0000 | x       |                  |
| Approved         | 2010/07/28 21:30:04 +0000 |         | incorrect answer |
| Rejected         | 2010/07/28 21:30:04 +0000 |         | incorrect answer |
| Approved         | 2010/07/28 21:30:04 +0000 | x       |                  |

- 8. For each result, enter an x in the **Approve** column or a reason to reject the result in the **Reject** column.
- 9. Save the spreadsheet as a .csv file.

#### **Uploading Reviewed Results**

Now that you've reviewed the results, you must upload your reviewed file so Mechanical Turk can approve or reject work based on the changes you made to the file.

#### To upload a reviewed .csv file

1. On the Mechanical Turk Requester website <a href="https://requester.mturk.com/">https://requester.mturk.com/</a>, click the Manage tab and then click Results.

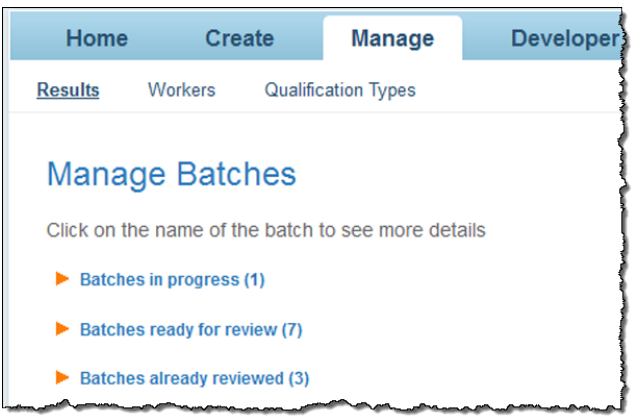

- 2. Under Manage Batches click the arrow next to Batches ready for review.
- 3. Click Results on the batch you want to review.
- 4. On the **Review Results** page, click **Upload CSV**. The **Review Results Offline** dialog box appears.

| Review Results Offline                                                                                                    | × |
|----------------------------------------------------------------------------------------------------|---|
| You can review your results offline and approve or reject the<br>assignments.                                                                                                    |   |
| <ol> <li>APPROVE ASSIGNMENT: Indicate which assignments to<br/>approve by putting an "x" under a column titled "Approve".</li> <li>REJECT ASSIGNMENT: Indicate which assignment to reject<br/>by putting your reject feedback under a column titled<br/>"Reject".</li> </ol> |   |
| Please select your modified CSV file for upload Browse                                                                                                    |   |
| Upload CSV or Cancel                                                                                                    | _ |

5. Click Browse, select the .csv file you saved, and click Upload CSV.

The number of approvals and rejections are reported.

| Please review the following information and confirm yo                                                                                              | ur choices:                                                   |
|----------------------------------------------------------------------------------------------------|---------------------------------------------------------------|
| <ul> <li>Approve 1 out of 10 assignments</li> <li>Reject and republish 1 out of 10 assignments</li> </ul>                                           |                                                               |
| Republish rejected assignment(s) for other workers                                                                                                  | to complete                                                   |
| Note, the assignments that you didn't choose to appro<br>review. You can also use the approve-remaining functi<br>approve the remaining assignments | we or reject will still need your<br>onality to automatically |
| Would you like to continue?                                                                                                    | Cancel                                                        |

- 6. To republish the rejected assignments, select the **Republish rejected assignment(s) for other** workers to complete check box.
- 7. Click Yes to confirm your choices.

Some versions of Microsoft Excel do not display international characters by default. If your HIT title, description, or HIT results contain international characters, you must follow the instructions for your version of Microsoft Excel to import or activate international characters.

### **Approving Previously Rejected Assignments**

You can approve previously rejected assignments to reverse any rejections you may make by mistake. It is important to make sure that all acceptable work is approved to ensure a good reputation with Workers.

You can only approve previously rejected assignments that were submitted within the previous 30 days and only if the assignment's related Human Intelligence Task (HIT) has not been disposed.

#### To approve previously rejected assignments

1. On the Mechanical Turk Requester website <a href="https://requester.mturk.com/">https://requester.mturk.com/</a>, click the Manage tab and then click Results.

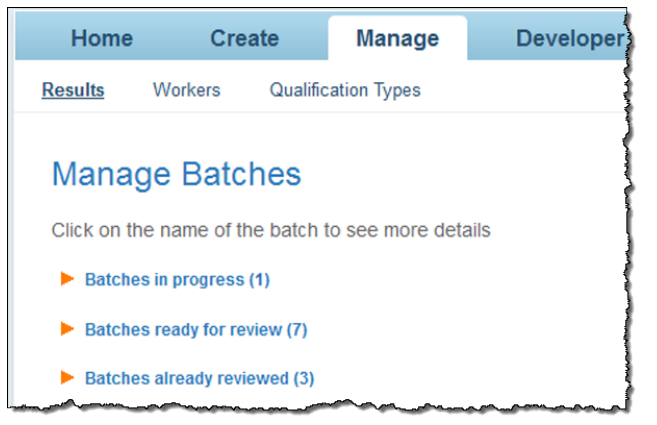

- 2. Under Manage Batches click the arrow next to Batches already reviewed.
- 3. Click Results on the batch you want to approve the previously rejected assignments.
- 4. On the Review Results page for the batch that has the rejected assignments you want to approve, click Download CSV. If you have not downloaded a results .csv file before, you can follow the detailed steps described in Downloading and Reviewing Assignments (p. 32).

| Upload CSV | Approve All | Download CSV |
|------------|-------------|--------------|
|------------|-------------|--------------|

5. In the downloaded .csv file, mark an assignment as approved by putting an **x** in the **Approve** column and remove the text from the **Reject** column. In the following example, the assignments with the answers **bed**, **cook**, and **grass** are marked for approval.

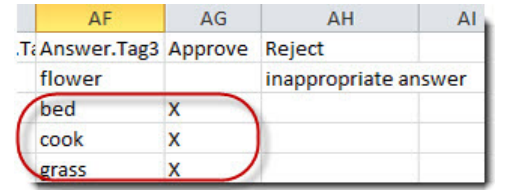

6. After you mark the rejected assignments for approval, save the file, and then upload the modified .csv file by clicking Upload CSV from the Review Results page for the batch. If you have not uploaded a modified results .csv file before, you can follow the detailed steps described in Uploading Reviewed Results (p. 34).

| ease sele | Prouve               |
|-----------|----------------------|
|           | Diowse               |
|           |                      |
|           |                      |
|           | Upload CSV or Cancel |

7. You are then asked to confirm your approval choices. Click **Yes** to confirm the approval of the assignments, which approves the assignments, pays the Workers, and updates the Workers' HITs submitted statistics.

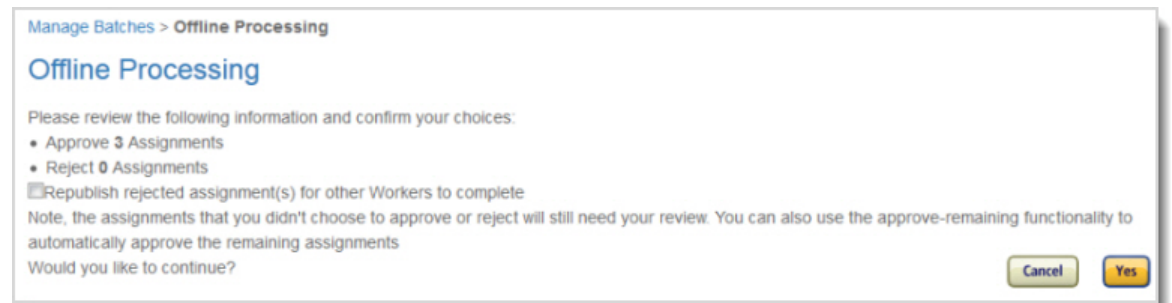

Approving a rejected assignment initiates two payments from your Requester Amazon.com account: one payment to the Worker who submitted the results for the reward amount specified in the HIT and one payment for Amazon Mechanical Turk fees. For the operation to succeed, you must have sufficient funds in your account to pay the Worker and the fees.

If your HITs were created using the Amazon Mechanical Turk API, you can approve a previously rejected assignment using the ApproveRejectedAssignment operation.

## **Deleting a Batch**

If the batch you published isn't working the way you'd like, you can delete it.

#### To delete a batch

1. On the Mechanical Turk Requester website https://requester.mturk.com/, click the Manage tab and then click **Results**.

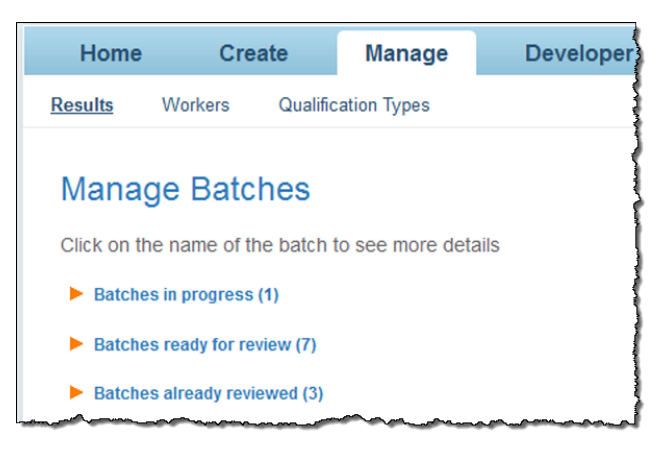

- 2. Under Manage Batches click the arrow next to Batches in progress.
- 3. Click **Delete** on the batch you want to delete.

| <u>'Helloworld' @ 26 Aug 17</u>                                 | 7:16                                   |                                                                                | Results                      | Delete |
|-----------------------------------------------------------------|----------------------------------------|--------------------------------------------------------------------------------|------------------------------|--------|
| Created: A<br>Time Elapsed: 3<br>Average Time per Assignment: 2 | August 26, 2010<br>3 days<br>2 Seconds | Assignments Completed:<br>Estimated Completion Time:<br>Effective Hourly Rate: | 3 / 3<br>COMPLETE<br>\$36.00 | 1      |
| Batch Progress:                                                 | 100% submitted                         | 100% published                                                                 |                              | -      |

#### The **Delete Batch** dialog box displays.

|                                                                                    |    | ×   |
|------------------------------------------------------------------------------------|----|-----|
| Delete Batch                                                                       |    |     |
| You are about to delete 3 hits from Mechanical Turk<br>along with all the results. |    |     |
| Are you sure you want to delete the batch?                                         |    |     |
|                                                                                    | No | Yes |

4. Click Yes.

It can take several minutes to delete a batch. All Workers who accepted assignments before you deleted the batch can continue working on them. The batch will not be completely deleted until all assignments accepted by Workers have been returned, submitted, or abandoned.

## **Managing Workers**

#### Topics

- Viewing Worker Statistics (p. 39)
- Blocking a Worker (p. 40)
- Unblocking a Worker (p. 41)
- Awarding a Bonus (p. 43)
- Assigning a Qualification to a Worker (p. 44)
- Revoking a Worker's Qualification (p. 46)
- Managing Worker Details Offline (p. 47)

The **Manage** tab enables Requesters to track Worker performance and take appropriate actions, including blocking Workers, awarding bonuses, and assigning qualifications. Requesters can view the following details on all of the Workers who have worked for them:

- Worker's approval rating on your Human Intelligence Tasks (HITs)
- Worker's blocked status
- Worker's qualification score for up to five of your Qualification Types

Mechanical Turk keeps track of the number of assignments you've approved and rejected for each Worker. You might choose to block a Worker whose assignments you consistently rejected in the past. You might choose to give a bonus to Workers whose work is consistently excellent. The following procedures begin on the **Manage** tab on the **Workers** page.

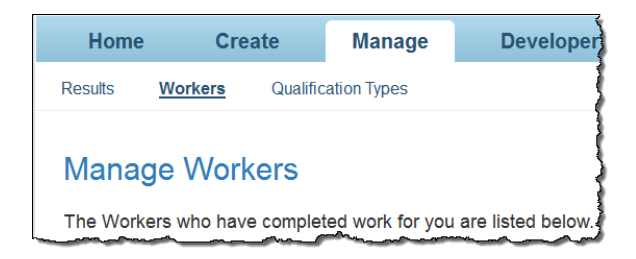

## **Viewing Worker Statistics**

Mechanical Turk enables you to view a Worker's statistics, which characterize what the Worker is good at.

#### To view a Worker's statistics

1. On the Mechanical Turk Requester website https://requester.mturk.com/, click the Manage tab and then click Workers.

The Manage Workers page appears.

| Home Create                                                                                                    | Manage                                                         | Developer                                                             | Help                                                |                                                             |                                               |  |  |
|----------------------------------------------------------------------------------------------------|----------------------------------------------------------------|-----------------------------------------------------------------------|-----------------------------------------------------|-------------------------------------------------------------|-----------------------------------------------|--|--|
| Results <u>Workers</u> Qua                                                                                           | lification Types                                               |                                                                       |                                                     |                                                             |                                               |  |  |
| Manage Workers<br>The Workers who have comple<br>Qualification. To block, unblock<br>Qualification Types are display | ted work for you a<br>, or change Quali<br>ed in the table bel | are listed below. Select a V<br>fication settings for multipl<br>low. | Vorker ID to bonus, bloc<br>le Workers, select Dowr | ik, unblock, assign a Qualifi<br>load CSV. Select Customize | cation, or revoke a<br>e View to change which |  |  |
| Customize View                                                                                                    |                                                                |                                                                       |                                                     | Down                                                        | hload CSV Upload CSV                          |  |  |
| Show my Workers by: Life                                                                                             | Show my Workers by: Lifetime Last 30 days Last 7 days          |                                                                       |                                                     |                                                             |                                               |  |  |
|                                                                                                    |                                                                |                                                                       |                                                     |                                                             |                                               |  |  |
| Worker ID 🔺                                                                                                    | Lifetim                                                        | e Approval Rate                                                       | Qual: ig                                            | Qual: grape~                                                | Block Status                                  |  |  |
| A1TA9CYXXN4QCT                                                                                                    | 100% (1/1)                                                     |                                                                       |                                                     |                                                             | Never Blocked                                 |  |  |
| A2W07Q4ZTAOE8Q                                                                                                    | 100% (2/2)                                                     |                                                                       |                                                     |                                                             | Never Blocked                                 |  |  |
| A3F4FRJ5IMAFSV                                                                                                    | 100% (1/1)                                                     |                                                                       |                                                     |                                                             | Never Blocked                                 |  |  |
| A6RZ3QEOV2869                                                                                                    | 100% (1/1)                                                     |                                                                       | 5                                                   |                                                             | Unblocked                                     |  |  |

The Block Status column can have the following values:

- Never Blocked Worker has never been blocked you
- **Blocked** Worker is not allowed to work for you
- Unblocked Worker was blocked by you at one time, but no longer is
- 2. To take a specific action on an individual Worker, click a Worker ID. The **Manage Individual Worker** appears.

| amazonme                 | chanical turk               | REQUES         | STER      |      |               |                 |
|--------------------------|-----------------------------|----------------|-----------|------|---------------|-----------------|
| Home                     | Create                      | Manage         | Developer | Help |               |                 |
| Results W                | orkers Qualific             | ation Types    |           |      |               |                 |
| Manage Worke<br>Worker [ | ers > Manage Ind<br>Details | ividual Worker |           |      |               |                 |
| Worker ID: A1            | TA9CYXXN4QCT                |                |           |      |               |                 |
| Worker Sta               | atus for your wor           | 'k             |           |      | Never Blocked |                 |
| APPROVAL R               | ATE ON YOUR ASSIG           | ONMENTS        |           |      |               | WORKER ACTIONS: |
| Lifetime                 |                             |                |           |      | 100% (1/1)    | Bonus Worker    |
| Last 30                  | days                        |                |           |      | 0% (0/0)      | Block Worker    |
| Last 7 d                 | ays                         |                |           |      | 0% (0/0)      |                 |

On this page you can view the Worker's approval rating, as well as the number of assignments you approved and rejected.

## **Blocking a Worker**

If Workers aren't performing to your standards, you can block them from working on your Human Intelligence Tasks (HIT).

#### To block a Worker

1. On the Mechanical Turk Requester website https://requester.mturk.com/, click the Manage tab and then click Workers.

The Manage Workers page appears.

| mazonmechanical turk REQUESTER                                                                                                    |                                                       |             |          |              |               |  |  |  |
|----------------------------------------------------------------------------------------------------|-------------------------------------------------------|-------------|----------|--------------|---------------|--|--|--|
| Home Create                                                                                                    | Manage                                                | Developer   | Help     |              |               |  |  |  |
| Results <u>Workers</u> Qualification Types                                                                                                    |                                                       |             |          |              |               |  |  |  |
| Manage Workers The Workers who have completed work for you are listed below. Select a Worker ID to bonus, block, unblock, assign a Qualification, or revoke a                                             |                                                       |             |          |              |               |  |  |  |
| Qualification. To block, unblock, or change Qualification settings for multiple Workers, select Download CSV. Select Customize View to change which Qualification Types are displayed in the table below. |                                                       |             |          |              |               |  |  |  |
| Customize View                                                                                                    | Customize View Download CSV Upload CSV                |             |          |              |               |  |  |  |
| Show my Workers by: Life                                                                                                    | Show my Workers by: Lifetime Last 30 days Last 7 days |             |          |              |               |  |  |  |
|                                                                                                    |                                                       |             |          |              |               |  |  |  |
| Worker ID 🔺                                                                                                    | Lifetime Ap                                           | proval Rate | Qual: ig | Qual: grape~ | Block Status  |  |  |  |
| A1TA9CYXXN4QCT                                                                                                    | 100% (1/1)                                            |             |          |              | Never Blocked |  |  |  |
| A2W07Q4ZTAOE8Q                                                                                                    | 100% (2/2)                                            |             |          |              | Never Blocked |  |  |  |
| A3F4FRJ5IMAFSV                                                                                                    | 100% (1/1)                                            |             |          |              | Never Blocked |  |  |  |
| A6RZ3QEOV2869                                                                                                    | 100% (1/1)                                            |             | 5        |              | Unblocked     |  |  |  |

2. On the **Manage Workers** page, click the Worker ID of the Worker you want to block. The **Manage Individual Worker** page appears.

| amazonme                | chanical turk               | REQUE          | STER      |      |               |                 |
|-------------------------|-----------------------------|----------------|-----------|------|---------------|-----------------|
| Home                    | Create                      | Manage         | Developer | Help |               |                 |
| Results <u>V</u>        | orkers Qualific             | ation Types    |           |      |               |                 |
| Manage Work<br>Worker I | ers > Manage Ind<br>Details | ividual Worker | ,         |      |               |                 |
| Worker ID: A            | ITA9CYXXN4QCT               |                |           |      |               |                 |
| Worker St               | atus for your wor           | 'k             |           |      | Never Blocked |                 |
| APPROVAL F              | ATE ON YOUR ASSIG           | INMENTS        |           |      |               | WORKER ACTIONS: |
| Lifetime                |                             |                |           |      | 100% (1/1)    | Bonus Worker    |
| Last 30                 | days                        |                |           |      | 0% (0/0)      | Block Worker    |
| Last 7 d                | ays                         |                |           |      | 0% (0/0)      |                 |

#### 3. Click **Block Worker**. The **Block Worker** dialog box appears.

| Block Worker                                                                                                  | × |
|----------------------------------------------------------------------------------------------------|---|
| Please provide the reason why you're blocking this Worker.<br>Example: poor quality                           |   |
|                                                                                                    |   |
| Reject work submitted by Worker                                                                               |   |
| Republish rejected assignments to other Workers.                                                              |   |
| * To reject and republish this Worker's HITs, select the Results<br>button for the Batch from Manage Batches. |   |
| Block or Cancel                                                                                               |   |

4. Enter a reason for blocking the Worker and click **Block**. A message with the reason you are blocking is sent to the Worker.

## **Unblocking a Worker**

If you mistakenly blocked a Worker, you can unblock them.

#### To unblock a Worker

 On the Mechanical Turk Requester website https://requester.mturk.com/, click the Manage tab and then click Workers. The Manage Workers page appears.

| mazonmechanical turk REQUESTER                                                                                                    |                                            |            |                 |          |              |               |  |  |
|----------------------------------------------------------------------------------------------------|--------------------------------------------|------------|-----------------|----------|--------------|---------------|--|--|
| Home                                                                                                    | Create                                     | Manage     | Developer       | Help     |              |               |  |  |
| Results Wo                                                                                                    | Results <u>Workers</u> Qualification Types |            |                 |          |              |               |  |  |
| Manage Workers The Workers who have completed work for you are listed below. Select a Worker ID to bonus, block, unblock, assign a Qualification, or revoke a Qualification. To block, unblock, or change Qualification settings for multiple Workers, select Download CSV. Select Customize View to change which Qualification Types are displayed in the table below.  Customize View Download CSV Upload CSV Show my Workers by: Lifetime Last 30 days Last 7 days |                                            |            |                 |          |              |               |  |  |
|                                                                                                    |                                            |            |                 |          |              |               |  |  |
| Worke                                                                                                    | er ID 🔺                                    | Lifetim    | e Approval Rate | Qual: ig | Qual: grape~ | Block Status  |  |  |
| A1TA9CYXXN4                                                                                                    | тост                                       | 100% (1/1) |                 |          |              | Never Blocked |  |  |
| A2W07Q4ZTAC                                                                                                    | DE8Q                                       | 100% (2/2) |                 |          |              | Never Blocked |  |  |
| A3F4FRJ5IMAF                                                                                                    | SV                                         | 100% (1/1) |                 |          |              | Never Blocked |  |  |
| A6RZ3QEOV28                                                                                                    | 69                                         | 100% (1/1) |                 | 5        |              | Unblocked     |  |  |

2. On the **Manage Workers** page, click the Worker ID of the Worker you want to unblock. The **Manage Individual Worker** page appears.

| Manage Workers > Manage Individual Worker<br>Worker Details |            |                 |
|-------------------------------------------------------------|------------|-----------------|
| Worker ID: A1TA9CYXXN4QCT                                   |            |                 |
| Worker Status for your work                                 | Blocked    |                 |
| APPROVAL RATE ON YOUR ASSIGNMENTS                           |            | WORKER ACTIONS: |
| Lifetime                                                    | 100% (1/1) | Bonus Worker    |
| Last 30 days                                                | 0% (0/0)   | Unblock Worker  |
| Last 7 days                                                 | 0% (0/0)   |                 |

#### 3. Click Unblock Worker.

The Unblock Worker dialog box appears.

| Unblock Worker                                               | × |
|--------------------------------------------------------------|---|
| Please provide the reason why you're unblocking this Worker. |   |
|                                                              |   |
|                                                              |   |
|                                                              |   |
|                                                              |   |
|                                                              |   |
|                                                              |   |
| Unblock or Cancel                                            |   |
|                                                              |   |

4. Enter a reason for unblocking the Worker and click **Unblock**. A message with the reason you are unblocking is sent to the Worker.

## **Awarding a Bonus**

You can award bonuses to Workers to encourage them to keep working for you.

#### To give a Worker a bonus

1. On the Mechanical Turk Requester website https://requester.mturk.com/, click the Manage tab and then click Workers.

The Manage Workers page appears.

| mazonmechanical turk REQUESTER                                                                                                    |                |              |                 |          |              |                      |  |
|----------------------------------------------------------------------------------------------------|----------------|--------------|-----------------|----------|--------------|----------------------|--|
| Home                                                                                                    | Create         | Manage       | Developer       | Help     |              |                      |  |
| Results <u>Workers</u> Qualification Types                                                                                                    |                |              |                 |          |              |                      |  |
| Manage Workers The Workers who have completed work for you are listed below. Select a Worker ID to bonus, block, unblock, assign a Qualification, or revoke a Qualification. To block, unblock, or change Qualification settings for multiple Workers, select Download CSV. Select Customize View to change which Qualification Types are displayed in the table below. |                |              |                 |          |              |                      |  |
| Customize View                                                                                                    |                |              |                 |          | Dowr         | nload CSV Upload CSV |  |
| Show my Worker                                                                                                    | rs by: Lifetim | e Last 30 da | iys Last 7 days |          |              |                      |  |
|                                                                                                    |                |              |                 |          |              |                      |  |
| Worker                                                                                                    | ID 🔺           | Lifetime     | e Approval Rate | Qual: ig | Qual: grape~ | Block Status         |  |
| A1TA9CYXXN4QC                                                                                                    | ст             | 100% (1/1)   |                 |          |              | Never Blocked        |  |
| A2W07Q4ZTAOE                                                                                                    | 8Q             | 100% (2/2)   |                 |          |              | Never Blocked        |  |
| A3F4FRJ5IMAFS                                                                                                    | V              | 100% (1/1)   |                 |          |              | Never Blocked        |  |
| A6RZ3QEOV2869                                                                                                    | 9              | 100% (1/1)   |                 | 5        |              | Unblocked            |  |

2. On the **Manage Workers** page, click the Worker ID of the Worker you want to give a bonus to. The **Manage Individual Worker** page appears.

| amazon mechanical tur                         | K REQUES        | TER       |      |               |                 |
|-----------------------------------------------|-----------------|-----------|------|---------------|-----------------|
| Home Create                                   | Manage          | Developer | Help |               |                 |
| Results <u>Workers</u> Qualif                 | ication Types   |           |      |               |                 |
| Manage Workers > Manage Ind<br>Worker Details | dividual Worker |           |      |               |                 |
| Worker ID: A1TA9CYXXN4QCT                     |                 |           |      |               |                 |
| Worker Status for your wo                     | rk              |           |      | Never Blocked |                 |
| APPROVAL RATE ON YOUR ASSI                    | GNMENTS         |           |      |               | WORKER ACTIONS: |
| Lifetime                                      |                 |           |      |               | Bonus Worker    |
| Last 30 days                                  |                 |           |      | 0% (0/0)      | Block Worker    |
| Last 7 days                                   |                 |           |      | 0% (0/0)      |                 |

3. Click Bonus Worker.

The Bonus Worker page appears.

| Bonus Worker          |                                            |    |
|-----------------------|--------------------------------------------|----|
| Amount: \$            | (at least \$0.01)                          |    |
| Assignment ID:        |                                            |    |
| Reason: (this note wi | ill be shared with the Worker)             |    |
|                       |                                            |    |
|                       |                                            |    |
|                       |                                            |    |
| Click 'Pay Bonus Now' | ' to debit your account immediately and pa | ay |
| this worker.          |                                            |    |

4. Enter the amount of the bonus, the ID of the assignment worked on, and the reason for the bonus, and then click the **Pay Bonus Now**.

## Assigning a Qualification to a Worker

This section shows how to assign a Qualification Type to a Worker. You must first create a Qualification Type before you can assign the type to a Worker. For information about creating qualification types, see Managing Qualification Types (p. 50).

#### To assign a Qualification Type to a Worker

1. On the Mechanical Turk Requester website https://requester.mturk.com/, click the Manage tab and then click Workers.

| The | Manage | Workers | page | appears. |
|-----|--------|---------|------|----------|
|-----|--------|---------|------|----------|

| mazonmechanical turk REQUESTER                                                                                                    |                                         |            |               |          |              |               |  |  |
|----------------------------------------------------------------------------------------------------|-----------------------------------------|------------|---------------|----------|--------------|---------------|--|--|
| Home (                                                                                                    | Create                                  | Manage     | Developer     | Help     |              |               |  |  |
| Results <u>Workers</u> Qualification Types                                                                                                    |                                         |            |               |          |              |               |  |  |
| Manage Workers         The Workers who have completed work for you are listed below. Select a Worker ID to bonus, block, unblock, assign a Qualification, or revoke a Qualification. To block, unblock, or change Qualification settings for multiple Workers, select Download CSV. Select Customize View to change which Qualification Types are displayed in the table below.         Customize View       Download CSV       Upload CSV         Show my Workers hit       Lifetime       Lifetime |                                         |            |               |          |              |               |  |  |
|                                                                                                    |                                         |            | Wo            | rkers    |              |               |  |  |
| Worker ID                                                                                                    |                                         | Lifetime   | Approval Rate | Qual: ig | Qual: grape~ | Block Status  |  |  |
| A1TA9CYXXN4QCT                                                                                                    |                                         | 100% (1/1) |               |          |              | Never Blocked |  |  |
| A2W07Q4ZTAOE80                                                                                                    | A2W07Q4ZTAOE8Q 100% (2/2) Never Blocked |            |               |          |              | Never Blocked |  |  |
| A3F4FRJ5IMAFSV                                                                                                    |                                         | 100% (1/1) |               |          |              | Never Blocked |  |  |
| A6RZ3QEOV2869                                                                                                    |                                         | 100% (1/1) |               | 5        |              | Unblocked     |  |  |

2. On the **Manage Workers** page, click the Worker ID of the Worker you want to assign a Qualification Type to.

The Manage Individual Worker page appears.

| nazonme          | chanical tur               | REQUES          | TER       |      |               |                         |
|------------------|----------------------------|-----------------|-----------|------|---------------|-------------------------|
| Home             | Create                     | Manage          | Developer | Help |               |                         |
| Results <u>W</u> | orkers Quali               | fication Types  |           |      |               | We're Hiring! Learn Mor |
| /lanage Worke    | ers > Manage In<br>Details | dividual Worker |           |      |               |                         |
| Worker ID: A1    | ITA9CYXXN4QCT              |                 |           |      |               |                         |
| Worker Sta       | atus for your wo           | ork             |           |      | Never Blocked |                         |
| APPROVAL R       | ATE ON YOUR ASS            | IGNMENTS        |           |      |               | WORKER ACTIONS:         |
| Lifetime         |                            |                 |           |      | 100% (1/1)    | Bonus Worker            |
| Last 30          | days                       |                 |           |      | 0% (0/0)      | Block Worker            |
| Last 7 d         | ays                        |                 |           |      |               |                         |
| Norker's         | Qualificat                 | tions For Y     | our Work  |      |               | Autor Outfliction To    |

3. On the **Manage Individual Worker** page, click **Assign Qualification Type**. The **Assign Qualification Type** page appears.

| Assign Qualification Type                                                                                                    | ×   |
|----------------------------------------------------------------------------------------------------|-----|
| Select which of your Qualification Types to assign to this Worker.<br>You will be prompted to provide a score between 0 and 100. (Assi<br>up to 5 Qualification Types at a time.) | ign |
| Spanish speaker     Legal                                                                                                    | ^   |
| ✓ Good tagger Score:                                                                                                    |     |
| Good editor                                                                                                    | *   |
| Assign or <u>Cancel</u>                                                                                                    |     |

- 4. Select the check boxes next to the qualification types you want to assign to the Worker. The **Score** text box appears beneath each selected qualification type.
- Enter a score (0 to 100) and click the Assign.
   Use scores to differentiate Workers that have the same Qualification Type. The Worker's qualification appears at the bottom of the window.

| Wor | Worker's Qualifications For Your Work Assign Qualification Type |                           |           |  |  |  |  |
|-----|-----------------------------------------------------------------|---------------------------|-----------|--|--|--|--|
|     | Qualifications                                                  |                           |           |  |  |  |  |
|     | Name                                                            | Description               | Score     |  |  |  |  |
| 8   | Trusted Workers                                                 | My list of great Workers. | 99   edit |  |  |  |  |
| 8   | Music Critic                                                    | Music expert.             | 98   edit |  |  |  |  |

6. Click the **edit** link in the **Score** column to change the qualification score.

## **Revoking a Worker's Qualification**

#### To revoke a Worker's qualification

In the case where a qualified Worker submits inferior work, you might choose to revoke their qualification to do work on your batch.

1. On the Mechanical Turk Requester website https://requester.mturk.com/, click the Manage tab and then click Workers.

The Manage Workers page appears.

| amazon mechanical tur                                                                                                    | REQUES        | TER             |          |              |                      |  |  |  |
|----------------------------------------------------------------------------------------------------|---------------|-----------------|----------|--------------|----------------------|--|--|--|
| Home Create                                                                                                    | Manage        | Developer       | Help     |              |                      |  |  |  |
| Results <u>Workers</u> Qualif                                                                                                    | ication Types |                 |          |              |                      |  |  |  |
| Manage Workers The Workers who have completed work for you are listed below. Select a Worker ID to bonus, block, unblock, assign a Qualification, or revoke a Qualification. To block, unblock, or change Qualification settings for multiple Workers, select Download CSV. Select Customize View to change which Qualification Types are displayed in the table below. |               |                 |          |              |                      |  |  |  |
| Customize View                                                                                                    |               |                 |          | Dowr         | hload CSV Upload CSV |  |  |  |
| Show my Workers by: Lifeti                                                                                                    | me Last 30 da | iys Last 7 days |          |              |                      |  |  |  |
|                                                                                                    |               |                 |          |              |                      |  |  |  |
| Worker ID 🔺                                                                                                    | Lifetime      | e Approval Rate | Qual: ig | Qual: grape~ | Block Status         |  |  |  |
| A1TA9CYXXN4QCT                                                                                                    | 100% (1/1)    |                 |          |              | Never Blocked        |  |  |  |
| A2W07Q4ZTAOE8Q 100% (2/2) Never Block                                                                                                    |               |                 |          |              |                      |  |  |  |
| A3F4FRJ5IMAFSV 100% (1/1) Never Blocked                                                                                                    |               |                 |          |              |                      |  |  |  |
| A6RZ3QEOV2869                                                                                                    | 100% (1/1)    |                 | 5        |              | Unblocked            |  |  |  |

2. Click the Worker ID whose qualifications you want to revoke. The **Manage Individual Worker** page appears.

| amazonmechanical turk                                                      | REQUE         | STER      |                 |                           |
|----------------------------------------------------------------------------|---------------|-----------|-----------------|---------------------------|
| Home Create                                                                | Manage        | Developer | Help            |                           |
| Results <u>Workers</u> Qualified                                           | cation Types  |           |                 | We're Hiring! Learn More  |
| Manage Workers > Manage Ind<br>Worker Details<br>Worker ID: A1TA9CYXXN4QCT | ividual Worke | r         |                 |                           |
| Worker Status for your wo                                                  | rk            |           | Never Blocke    | d                         |
| APPROVAL RATE ON YOUR ASSIG                                                | GNMENTS       |           |                 | WORKER ACTIONS:           |
| Lifetime                                                                   |               |           |                 | Bonus Worker              |
| Last 30 days                                                               |               |           |                 | )) Block Worker           |
| Last 7 days                                                                |               |           |                 | ))                        |
| Worker's Qualificati                                                       | ions For \    | Your Work | No and a second | Assign Qualification Type |

3. Click the x next to the qualification type you want to revoke.

| V | Worker's Qualifications For Your Work |                 |                           |           |  |  |  |  |
|---|---------------------------------------|-----------------|---------------------------|-----------|--|--|--|--|
|   |                                       |                 |                           |           |  |  |  |  |
|   |                                       | Name            | Description               | Score     |  |  |  |  |
|   | 8                                     | Trusted Workers | My list of great Workers. | 99   edit |  |  |  |  |
|   | ⊗                                     | Music Critic    | Music expert.             | 98   edit |  |  |  |  |

## **Managing Worker Details Offline**

If you have a large number of Workers, it's easier to manage them offline using another application, such as Microsoft Excel. This section shows how to download Worker information, edit it, and upload it.

#### To download and modify Worker details

1. On the Mechanical Turk Requester website https://requester.mturk.com/, click the Manage tab and then click Workers.

The Manage Workers page appears.

| mazonmed                                                                                                    | chanical turk   | REQUES      |                 |          |              |               |  |  |
|----------------------------------------------------------------------------------------------------|-----------------|-------------|-----------------|----------|--------------|---------------|--|--|
| Home                                                                                                    | Create          | Manage      | Developer       | Help     |              |               |  |  |
| Results W                                                                                                    | orkers Qualific | ation Types |                 |          |              |               |  |  |
| Manage Workers         The Workers who have completed work for you are listed below. Select a Worker ID to bonus, block, unblock, assign a Qualification, or revoke a         Qualification. To block, unblock, or change Qualification settings for multiple Workers, select Download CSV. Select Customize View to change which         Qualification Types are displayed in the table below.         Customize View       Download CSV         Willow       Download CSV         Upload CSV       Upload CSV |                 |             |                 |          |              |               |  |  |
|                                                                                                    |                 |             |                 |          |              |               |  |  |
| Work                                                                                                    | er ID 🔺         | Lifetim     | e Approval Rate | Qual: ig | Qual: grape~ | Block Status  |  |  |
| A1TA9CYXXN                                                                                                    | 4QCT            | 100% (1/1)  |                 |          |              | Never Blocked |  |  |
| A2W07Q4ZTA                                                                                                    | OE8Q            | 100% (2/2)  |                 |          |              | Never Blocked |  |  |
| A3F4FRJ5IMA                                                                                                    | FSV             | 100% (1/1)  |                 |          |              | Never Blocked |  |  |
| A6RZ3QEOV2                                                                                                    | 2869            | 100% (1/1)  |                 | 5        |              | Unblocked     |  |  |

- 2. On the Manage Workers page, click Download CSV. The Download Workers Results page appears.
- 3. Click the word here to download the Worker data file.

The Worker data downloads and opens in Microsoft Excel. The CURRENT-*QualName* column shows the Worker's current qualification score. If the cell is blank, you haven't assigned the Qualification Type to the Worker. The far, right column, CURRENT-BLOCK STATUS, shows the Worker's block status.

|   | А             | В           | С        | D        | E         | F       | G           | Н        |          | J        | К             | L        | М         |     |
|---|---------------|-------------|----------|----------|-----------|---------|-------------|----------|----------|----------|---------------|----------|-----------|-----|
| 1 | WorkerId      | Link to Inc | Number o | Number o | Your appr | CURREN' | UPDATE-Good | UPDATE-0 | CURRENT- | UPDAT-Tr | CURRENT-BLOC  | UPDATE-B | LOCK STAT | rus |
| 2 | A6RZ3QEOV2869 | https://m   | 2        | 2        | 100.00%   |         | 98          |          | 79       | Revoke   | Unblocked     |          |           |     |
| 3 | A6RZ3QEOV2869 | https://m   | 4        | 4        | 100.00%   | 95      | 98          |          | 95       |          | Unblocked     |          |           |     |
| 4 | A6RZ3QEOV2869 | https://m   | 3        | 2        | 66.67%    |         | 75          |          |          | 90       | Blocked       | Unblock  |           |     |
| 5 | A6RZ3QEOV2869 | https://m   | 2        | 2        | 100.00%   | 85      | 90          |          | 90       |          | Never Blocked |          |           |     |
| 6 | A6RZ3QEOV2869 | https://m   | 3        | 3        | 100.00%   |         | 88          |          |          |          | Never Blocked |          |           |     |

- 4. To update the values, do one or more of the following:
  - Indicate which Qualification Type to assign a Worker by putting a Qualification score in the UPDATE-QualName column, for example, UPDATE-Good Tagger. Qualification scores must be 0 to 100, inclusive.
  - To revoke the Qualification Type, enter Revoke in the UPDATE column for your Qualification Type.
  - Block or unblock a worker by entering Block or Unblock in the UPDATE-BlockStatus column.
- 5. Save the .csv and click **Workers**. The **Manage Workers** page appears.

| nazonmechanical turk REQUESTER                                                                                                    |                    |                 |          |              |               |  |  |  |  |
|----------------------------------------------------------------------------------------------------|--------------------|-----------------|----------|--------------|---------------|--|--|--|--|
| Home Create                                                                                                    | Manage             | Developer       | Help     |              |               |  |  |  |  |
| Results <u>Workers</u> Qu                                                                                                    | ualification Types |                 |          |              |               |  |  |  |  |
| Manage Workers The Workers who have completed work for you are listed below. Select a Worker ID to bonus, block, unblock, assign a Qualification, or revoke a Qualification. To block, unblock, or change Qualification settings for multiple Workers, select Download CSV. Select Customize View to change which Qualification Types are displayed in the table below.           Customize View         Download CSV         Upload CSV           Customize View         Download CSV         Upload CSV |                    |                 |          |              |               |  |  |  |  |
|                                                                                                    |                    |                 |          |              |               |  |  |  |  |
| Worker ID 🔺                                                                                                    | Lifetim            | e Approval Rate | Qual: ig | Qual: grape~ | Block Status  |  |  |  |  |
| A1TA9CYXXN4QCT                                                                                                    | 100% (1/1)         |                 |          |              | Never Blocked |  |  |  |  |
| A2W07Q4ZTAOE8Q                                                                                                    | 100% (2/2)         |                 |          |              | Never Blocked |  |  |  |  |
| A3F4FRJ5IMAFSV                                                                                                    | 100% (1/1)         |                 |          |              | Never Blocked |  |  |  |  |
| A6RZ3QEOV2869                                                                                                    | 100% (1/1)         |                 | 5        |              | Unblocked     |  |  |  |  |

6. On the Manage Workers page, click Upload CSV. The Manage Workers Offline window appears.

| Manage Workers Offline                                                                                                    |  |  |  |  |  |  |
|----------------------------------------------------------------------------------------------------|--|--|--|--|--|--|
| You can analyze your Workers offline and take action.                                                                                                    |  |  |  |  |  |  |
| <ol> <li>ASSIGN QUALIFICATION TYPE: Indicate which Qualification<br/>Type to assign a Worker by putting the Qualification score<br/>number under the column with UPDATE and your Qualification<br/>Type name. You can assign a Qualification score between 0<br/>and 100.</li> <li>REVOKE QUALIFICATION TYPE: To revoke the Qualification<br/>Type, put "Revoke" under the UPDATE column for your<br/>Qualification Type.</li> <li>BLOCK OR UNBLOCK: Block or unblock a worker by putting<br/>"Block" or "Unblock" under the column titled "UPDATE<br/>Block"tatus."</li> </ol> |  |  |  |  |  |  |
| Please select your Worker CSV file for upload                                                                                                    |  |  |  |  |  |  |
| Upload CSV or Cancel                                                                                                    |  |  |  |  |  |  |

7. Click **Browse** to find the .csv file you saved, and then click **Upload CSV**. The **Offline Processing** window appears.

| Manage Workers > Offline Processing                                                                                                    |        |     |  |
|----------------------------------------------------------------------------------------------------|--------|-----|--|
| Offline Processing                                                                                                    |        |     |  |
| Please review the following information and confirm your choices:                                                                        |        |     |  |
| <ul> <li>Assign 11 Qualification Scores</li> <li>Revoke II Qualifications</li> <li>Block 0 Workers</li> <li>Unblock 1 Workers</li> </ul> |        |     |  |
| Would you like to continue?                                                                                                    | Cancel | Yes |  |

8. Click **Yes** to confirm that you would like to save the changes for your **Workers**.

## Managing Qualification Types

#### Topics

- Creating a Qualification Type (p. 51)
- Viewing Existing Qualification Types (p. 52)
- Deleting Qualification Types (p. 52)

You can create your own Qualification Types, or use the ones supplied by Mechanical Turk.

Mechanical Turk provides System Qualification Types that keep track of a Worker's account statistics and attributes. You can use System Qualification types to control who can and cannot work on your Human Intelligence Tasks (HITs). For example, you can require that Workers have a 95% approval rating or greater to work on your HITs.

Mechanical Turk also provides Master Qualification types that give you access to an elite group of Workers who have demonstrated superior performance working on Photo Moderation or Categorization HITs. Master Workers are prescreened before they are granted a Masters Qualification as a Photo Moderation Master or a Categorization Master. You can access Mechanical Turk Masters by requiring that Workers must have one of the Master Qualifications when creating your HITs.

You can create new custom Qualification Types to select Workers based on any criteria you want. You can assign a custom Qualification Type and a score to Workers who work for you. Then when creating a HIT, you can specify the custom Qualification Type and the minimum score a Worker must have to be eligible to work on your HITs.

The Requester User Interface (RUI) does not support Qualification Tests that a Worker must take to achieve a qualification. Use the Mechanical Turk APIs or the command line tools for testing. For more information, go to http://aws.amazon.com/documentation/mturk/.

The following procedures start on the Manage tab on the Qualification Types page.

| Home               | Cre                        | eate     | Manage      | Developer |  |  |  |  |  |
|--------------------|----------------------------|----------|-------------|-----------|--|--|--|--|--|
| Results            | Workers                    | Qualific | ation Types |           |  |  |  |  |  |
| Mana<br>Below is a | Manage Qualification Types |          |             |           |  |  |  |  |  |
| Create Ne          | w Qualification            | Туре 💽   |             |           |  |  |  |  |  |

## **Creating a Qualification Type**

The following procedure shows you how to create your own Qualification Type.

#### To create a new Qualification Type

1. Click the Manage tab and then click Qualification Types.

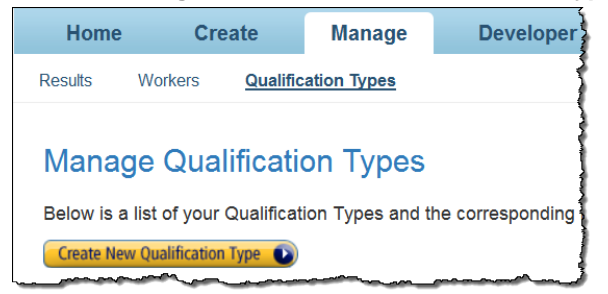

2. Click the Create New Qualification Type button.

The Create New Qualification Type dialog box appears.

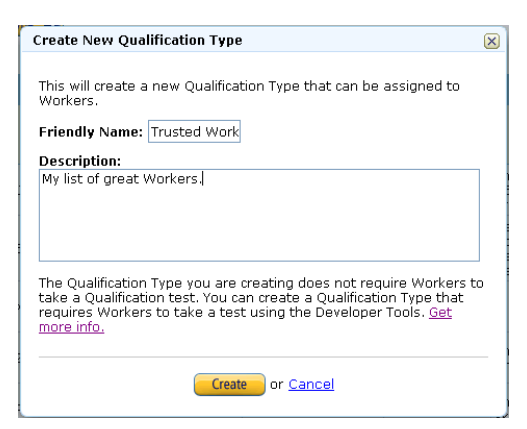

- 3. In the Friendly Name text box, enter a name that describes the Qualification Type.
- 4. In the **Description:** text box, enter a description of the Qualification Type and click the **Create** button.

The new qualification type appears in the list of Qualification Types on the **Manage Qualification Types** page.

|   | Name 🔻             | ID                             | Workers who have this<br>Qualification | Creation Date                   | Description                  |  |  |  |  |  |
|---|--------------------|--------------------------------|----------------------------------------|---------------------------------|------------------------------|--|--|--|--|--|
| 0 | Trusted<br>Workers | 1GN8822QSRFTC30B169M2SM5KJS0NL | 4                                      | Thu Sep 30 00:10:37<br>UTC 2010 | My list of great<br>Workers. |  |  |  |  |  |
| 0 | Spanish<br>speaker | 1U80YIX4OK5K0PGKZVTHHCWA61E652 | 1                                      | Fri Oct 01 06:13:34<br>UTC 2010 | Natural Spanish<br>speaker   |  |  |  |  |  |
| 0 | Legal              | 15TORP40YNJZNTU3NO8EFWA6X7967H | 2                                      | Fri Oct 01 06:21:45<br>UTC 2010 | Legal expert                 |  |  |  |  |  |
| 0 | Good tagger        | 17FVRWTLGJ23N7ZMXT0KTW618RF684 | 1                                      | Fri Oct 01 06:23:22<br>UTC 2010 | Tags well                    |  |  |  |  |  |
| 8 | Good editor        | 1TMVYLE3C2631CIW2L6YTS1CSXX69T | 2                                      | Fri Oct 01 06:23:35<br>UTC 2010 | Good editor                  |  |  |  |  |  |
| 8 | German<br>speaker  | 1MX02Q5AF6NJJ3IMXPEAE6BFMJQ3GB | 1                                      | Fri Oct 01 06:14:19<br>UTC 2010 | Native German<br>speaker     |  |  |  |  |  |
| Θ | Financial          | 1MR2KPXBD5NGJTGY4E3M9IAA2WP66I | 1                                      | Fri Oct 01 06:19:21<br>UTC 2010 | Financial expert             |  |  |  |  |  |
| Θ | Categorizers       | 1QEW2C0R51VD53MRM58SWLB3L4Q3FC | 4                                      | Fri Oct 01 05:54:29<br>UTC 2010 | Categorizes well.            |  |  |  |  |  |

There is a short delay before the new Qualification Type appears in the list. You can refresh your browser to update the list.

To assign Workers your new Qualification Type, see Assigning a Qualification to a Worker (p. 44) to a Worker.

## **Viewing Existing Qualification Types**

The following procedure shows you how to view the Qualification Types you create.

#### **To view Qualification Types**

1. Click the Manage tab and then click Qualification Types.

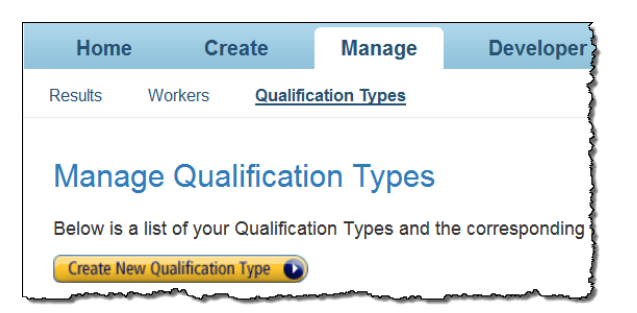

2. The **Qualification Types** page shows you all of your Qualification Types.

|   | Qualification Types |                                |                                        |                                 |                              |  |  |  |  |
|---|---------------------|--------------------------------|----------------------------------------|---------------------------------|------------------------------|--|--|--|--|
|   | Name 🔻              | ID                             | Workers who have this<br>Qualification | Creation Date                   | Description                  |  |  |  |  |
| ø | Trusted<br>Workers  | 1GN8822QSRFTC30B169M2SM5KJS0NL | 4                                      | Thu Sep 30 00:10:37<br>UTC 2010 | My list of great<br>Workers. |  |  |  |  |
| Θ | Spanish<br>speaker  | 1U80YIX4OK5K0PGKZVTHHCWA61E652 | 1                                      | Fri Oct 01 06:13:34<br>UTC 2010 | Natural Spanish<br>speaker   |  |  |  |  |
| Θ | Legal               | 15TORP40YNJZNTU3NO8EFWA6X7967H | 2                                      | Fri Oct 01 06:21:45<br>UTC 2010 | Legal expert                 |  |  |  |  |
| Θ | Good tagger         | 17FVRWTLGJ23N7ZMXT0KTW618RF684 | 1                                      | Fri Oct 01 06:23:22<br>UTC 2010 | Tags well                    |  |  |  |  |
| Θ | Good editor         | 1TMVYLE3C2631CIW2L6YTS1CSXX69T | 2                                      | Fri Oct 01 06:23:35<br>UTC 2010 | Good editor                  |  |  |  |  |
| ٢ | German<br>speaker   | 1MX02Q5AF6NJJ3IMXPEAE68FMJQ3G8 | 1                                      | Fri Oct 01 06:14:19<br>UTC 2010 | Native German<br>speaker     |  |  |  |  |
| ø | Financial           | 1MR2KPXBD5NGJTGY4E3M9IAA2WP66I | 1                                      | Fri Oct 01 06:19:21<br>UTC 2010 | Financial expert             |  |  |  |  |
| ø | Categorizers        | 1QEW2C0R51VD53MRM58SWLB3L4Q3FC | 4                                      | Fri Oct 01 05:54:29<br>UTC 2010 | Categorizes well.            |  |  |  |  |

## **Deleting Qualification Types**

The following procedure shows you how to delete Qualification Types.

#### To delete a Qualification Type

1. Click the **Manage** tab and then click **Qualification Types**.

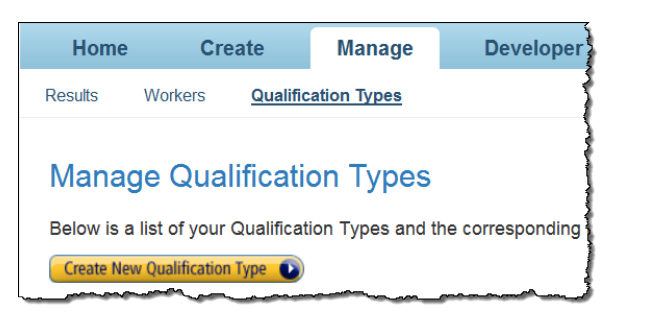

2. Click the X next to the Qualification Type you want to delete.

|   | Qualification Types |                                |                                           |                                    |                                                                          |  |  |  |  |  |
|---|---------------------|--------------------------------|-------------------------------------------|------------------------------------|--------------------------------------------------------------------------|--|--|--|--|--|
|   | Name 🔻              | ID                             | Workers who<br>have this<br>Qualification | Creation<br>Date                   | Description                                                              |  |  |  |  |  |
| 0 | Trusted<br>Workers  | 1GN8822QSRFTC30B169M2SM5KJS0NL | 5                                         | Thu Sep 30<br>00:10:37 UTC<br>2010 | My list of great Workers.                                                |  |  |  |  |  |
| ۵ | Right 95%           | 1044JGI1PBIZ46B61EK5K5F8J8YXTD | 5                                         | Wed Sep 29<br>17:50:51 UTC<br>2010 | This Worker was correct<br>95% of the time or<br>greater.                |  |  |  |  |  |
| 0 | Competency          | 15E65DY5WSSPG1A69NJ7VN3DTK2PAU | 9                                         | Wed Jul 28<br>18:45:25 UTC<br>2010 | Percentage describes<br>how competent I<br>perceive the worker to<br>be. |  |  |  |  |  |
| 0 | Are you sure<br>yo  | 18Z2XKZBYQ31CEIZKXBLFVEBU5DPX0 | 7                                         | Wed Sep 22<br>21:51:28 UTC<br>2010 | test description                                                         |  |  |  |  |  |
| 0 | A workhorse         | 16IG2O2UXGVNULFBP5UMPDX5FTI0ML | 8                                         | Wed Sep 29<br>17:52:54 UTC<br>2010 | This Worker likes to take<br>on lots of work.                            |  |  |  |  |  |
| 0 | A techy             | 1JFOPY0MPNJE4JQV1JAFP11A2M5XU4 | 3                                         | Wed Sep 29<br>17:51:47 UTC<br>2010 | This Worker has technical skills.                                        |  |  |  |  |  |
| 0 | A plus work         | 1N8BAIOU1LK3O3XQPTT7P0IGFOS0LJ | 5                                         | Wed Sep 29<br>17:51:18 UTC<br>2010 | This Worker does<br>excellent work.                                      |  |  |  |  |  |

3. Click the Yes button to confirm the deletion.

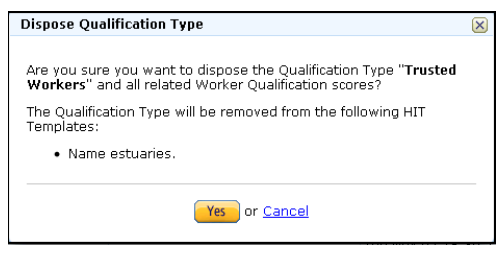

There is a short delay before the new Qualification Type disappears from the list. You can refresh your browser to update the list.

When you delete a Qualification Type it is removed from all of your Workers and HIT templates. The deleted Qualification Type is not removed from HITs that Workers are working on.

## **Document History**

This Document History describes the important changes to the documentation since the last release of Amazon Mechanical Turk.

- API version: 2012-03-25
- Latest documentation update: June 3, 2014

| Change                                                        | Description                                                                                                    | Date Changed      |
|---------------------------------------------------------------|----------------------------------------------------------------------------------------------------|-------------------|
| Updated Screen<br>Shots                                       | The <b>New Batch</b> button changed to <b>Publish Batch</b> .<br>Screen shots were updated in the topic Publishing a Batch (p. 23).                                                                                                    | June 3, 2014      |
| Minor Updates                                                 | Various improvements and corrections.                                                                                                    | March 26, 2014    |
| New Topic:<br>Approving Previously<br>Rejected<br>Assignments | Added a new topic about approving previously rejected<br>assignments that describes how to reverse a rejection<br>using the Requester User Interface. For more information,<br>see Approving Previously Rejected Assignments (p. 35).                                                                                                    | January 28, 2013  |
| New Advanced<br>Properties Option                             | Updated <b>Edit Properties</b> screen shots for the new <b>Advanced</b> properties option. For more information, see How to Create a Project (p. 7).                                                                                                    | November 15, 2012 |
| New Topic: How to<br>Create a Sentiment<br>Project            | Added a new topic describing how to create a Sentiment project and updated various screen shots.                                                                                                    | October 12, 2012  |
| New Topic: How to<br>Create a<br>Categorization<br>Project    | Added a new topic describing how to create a Categorization project and added new screen shots for the new <b>Create</b> tab.                                                                                                    | August 8, 2012    |
| More information on<br>Master Workers                         | More information on Mechanical Turk Master Workers<br>was added to various topics. Master Workers are an elite<br>group of Workers who have demonstrated superior<br>performance working on Photo Moderation or<br>Categorization HITs, before they are granted a Masters<br>Qualification as a Photo Moderation Master or a<br>Categorization Master. | July 3, 2012      |

| Change                                       | Description                                                                                                    | Date Changed      |
|----------------------------------------------|----------------------------------------------------------------------------------------------------|-------------------|
| New Mechanical<br>Turk HITLayout             | New for this release is the ability to create a HITLayout<br>in the Amazon Mechanical Turk Requester UI that can<br>be used with the Mechanical Turk API. A HITLayout is a<br>reusable template used to provide Human Intelligence<br>Task (HIT) question data for CreateHIT. For more<br>information, see HITLayout.                                                                           | March 29, 2012    |
| Mechanical Turk<br>Review Policies           | Amazon Mechanical Turk has added Review Policies that<br>you can use to evaluate Worker submissions against a<br>defined set of criteria. For more information, see Review<br>Policies.                                                                                                    | December 1, 2011  |
| Mechanical Turk<br>Masters<br>Qualifications | Amazon Mechanical Turk has added two new Mechanical<br>Turk Masters Qualification types: Categorization Masters<br>and Photo Moderation Masters. The new Mechanical<br>Turk Masters role is established for an elite group of<br>Workers who have demonstrated accuracy on specific<br>types of HITs on the Mechanical Turk marketplace. For<br>more information, see QualificationRequirement. | June 22, 2011     |
| Manage Batches                               | The <b>Manage</b> tab now has a sub tab called <b>Manage</b><br><b>Batches</b> . On that sub tab, you can approve and reject<br>work, import and export results, view batch details, and<br>delete a batch. For more information, see Creating Your<br>Batch of HITs (p. 7).                                                                                                    | October 4, 2010   |
| Manage Workers                               | The <b>Manage</b> tab now has a sub tab called <b>Manage</b><br><b>Workers</b> . On that sub tab, you can block Workers, give<br>them bonuses, and assign them a qualification type and<br>score. For more information, see Managing<br>Workers (p. 38).                                                                                                    | October 4, 2010   |
| Manage Qualification<br>Types                | The <b>Manage</b> tab now has a sub tab called <b>Manage</b><br><b>Qualification Types</b> . On that sub tab, you can view the<br>details of qualification types and create new ones. For<br>more information, see Managing Qualification<br>Types (p. 50)                                                                                                    | October 4, 2010   |
| Block or Bonus<br>Workers                    | Now you can block a worker or award a bonus while<br>reviewing their results. For more information, see<br>Managing Your HITs (p. 27).                                                                                                    | February 25, 2010 |
| Reject and Republish                         | Now you can reject work and republish an assignment<br>while you're reviewing a worker's results. For more<br>information, see Managing Your HITs (p. 27).                                                                                                    | February 25, 2010 |